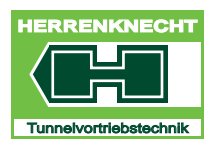

TECHNISCHE DOKUMENTATION

# BETRIEBSANLEITUNG

# **M-1641M VISUALISATION**

Herrenknecht AG 77963 Schwanau / Germany Tel. +49 7824 302 0 Fax +49 7824 34 03 info@herrenknecht.de www.herrenknecht.de

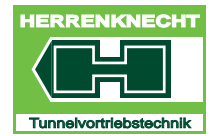

TECHNISCHE DOKUMENTATION

Diese Technische Dokumentation ist an der Maschine / Anlage aufzubewahren. Es muss gewährleistet sein, dass alle Personen, die Tätigkeiten an der Maschine / Anlage ausführen, die Technische Dokumentation jederzeit einsehen können. Ergänzend zur Technische Dokumentation sind vom Betreiber auch Betriebsanweisungen im Sinne des Arbeitsschutzgesetzes bereitzustellen.

Diese Technische Dokumentation ist ein Teil der Maschine / Anlage und ist bei Weiterverkauf vollständig an den Käufer weiter zu geben.

Diese Technische Dokumentation ist urheberrechtlich geschützt. Das vervielfältigen und die Abgabe an dritte ist untersagt. Bei Fragen zur Verwendung und Vervielfältigung der Dokumentation, wenden Sie sich bitte an die Herrenknecht AG.

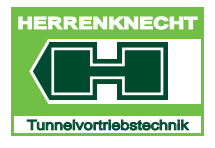

ÜBERSICHT

# I. Übersicht

| 1. | Übe | ersicht Steuerstand I -                        | 3 |
|----|-----|------------------------------------------------|---|
| 2. | Übe | ersicht BildschirmeI-                          | 4 |
|    | 2.1 | Bildschirm U.N.S                               | 4 |
|    | 2.2 | Bildschirm VortriebsmaschineI -                | 5 |
|    | 2.  | .2.1 Anzeigenelemente Startmaske "Vortrieb"I - | 6 |
|    | 2.  | .2.2 Schaltflächen Startmaske "Vortrieb"       | 7 |

### INHALTSVERZEICHNIS

ÜBERSICHT

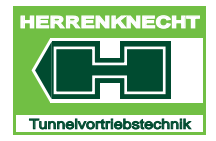

1 - 2

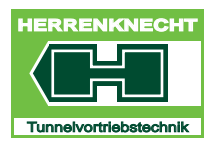

#### ÜBERSICHT STEUERSTAND

ÜBERSICHT

# 1. Übersicht Steuerstand

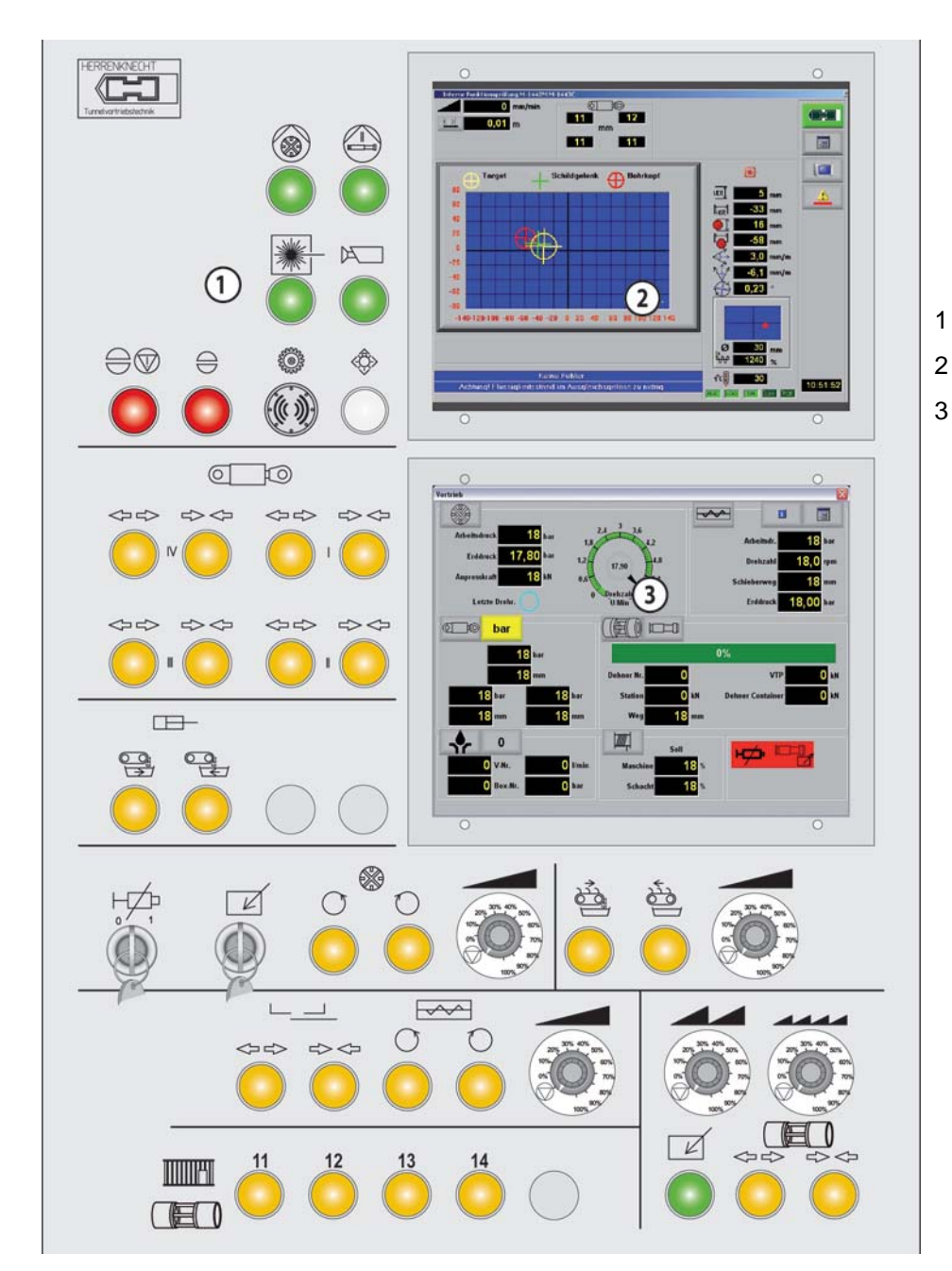

- Steuertableau
- Monitor U.N.S.
  - Monitor Visualisierung Vortriebsmaschine

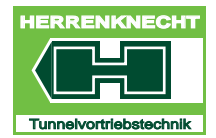

ÜBERSICHT

# 2. Übersicht Bildschirme

### 2.1 Bildschirm U.N.S.

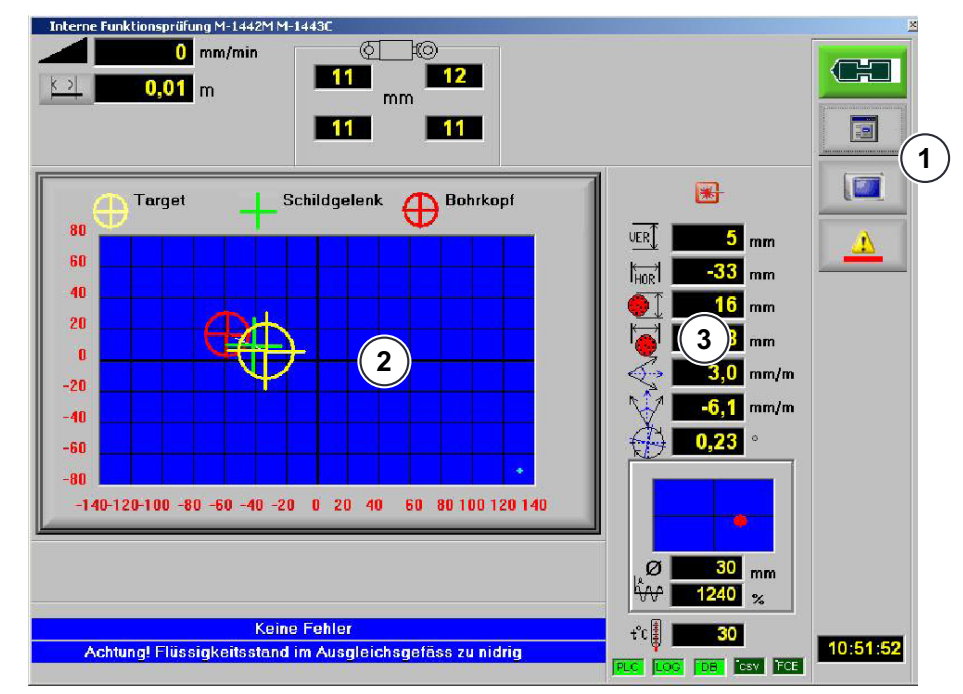

3

Bildschirm U.N.S.

- 1 Menüführung des Navigationssystems U.N.S.
- 2 Grafische Darstellung der Maschinenposition
- Nummerische Darstellung der Maschinenposition

Für die U.N.S. gibt es eine eigene Bedienungsanleitung.

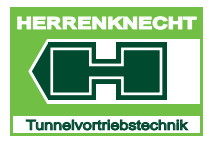

#### ÜBERSICHT BILDSCHIRME

ÜBERSICHT

## 2.2 Bildschirm Vortriebsmaschine

Die Maske "Vortrieb" dient als Startmaske (Hauptbild) des Bildschirms der Vortriebsmaschine. Von hier aus können verschiedene Masken geöffnet werden. In der Maske "Vortrieb" werden die wichtigsten Daten für den Betrieb der Vortriebsmaschine angezeigt.

Vor jeder neuen Haltung müssen alle Werte, Parameter und Optionen in den einzelnen Masken geprüft und gegebenenfalls geändert werden.

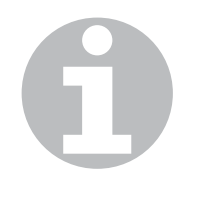

Je nach Typ des Betriebscontainers können die Funktionen variieren. Es sind nicht bei jeder Maschine / Anlage alle Funktionen notwendig und angeschlossen.

Alle Bilder werden je nach Maschinentyp und Optionen aufgebaut. Optionen, die in einer Maschine nicht vorhanden sind, werden nicht angezeigt.

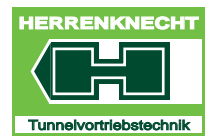

ÜBERSICHT

#### 2.2.1 Anzeigenelemente Startmaske "Vortrieb"

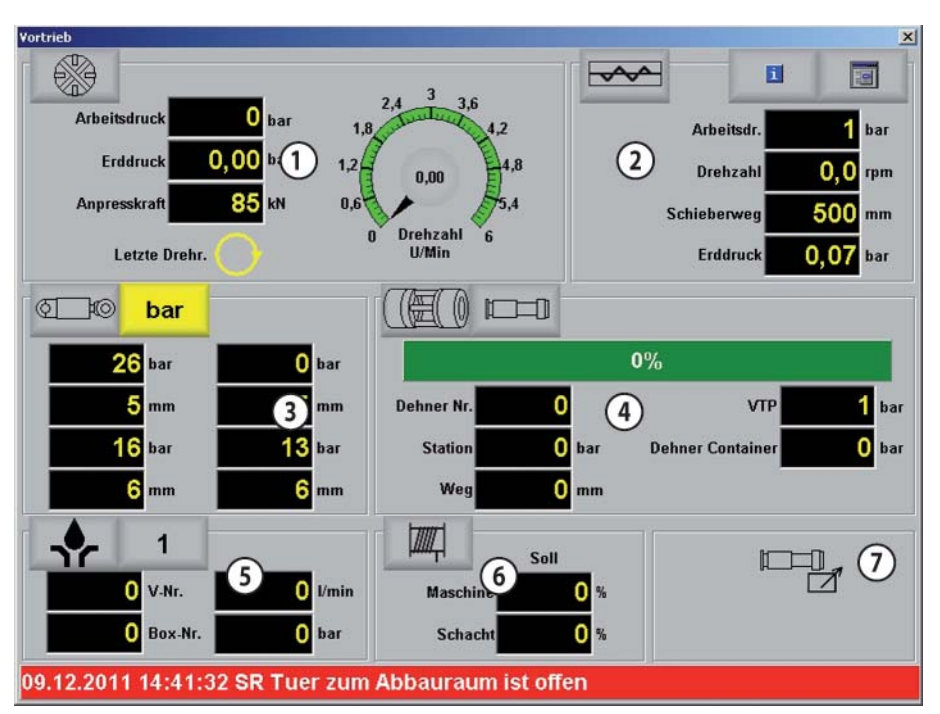

Anzeigenelemente Startmaske "Vortrieb"

| 1 | Anzeigen des Schneidrads              | 5 | Anzeigen Bentonit                                        |
|---|---------------------------------------|---|----------------------------------------------------------|
| 2 | Anzeigen des<br>Schneckenförderers    | 6 | Anzeigen Winde                                           |
| 3 | Anzeigen der Steuerzylinder           | 7 | Anzeigen Bedienhoheit VTP<br>und Status Fettüberbrückung |
| 4 | Anzeigen Vortriebspressen /<br>Dehner |   |                                                          |

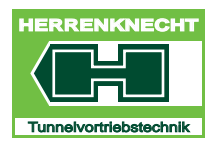

<u>ÜBER</u>SICHT

#### 2.2.2 Schaltflächen Startmaske "Vortrieb"

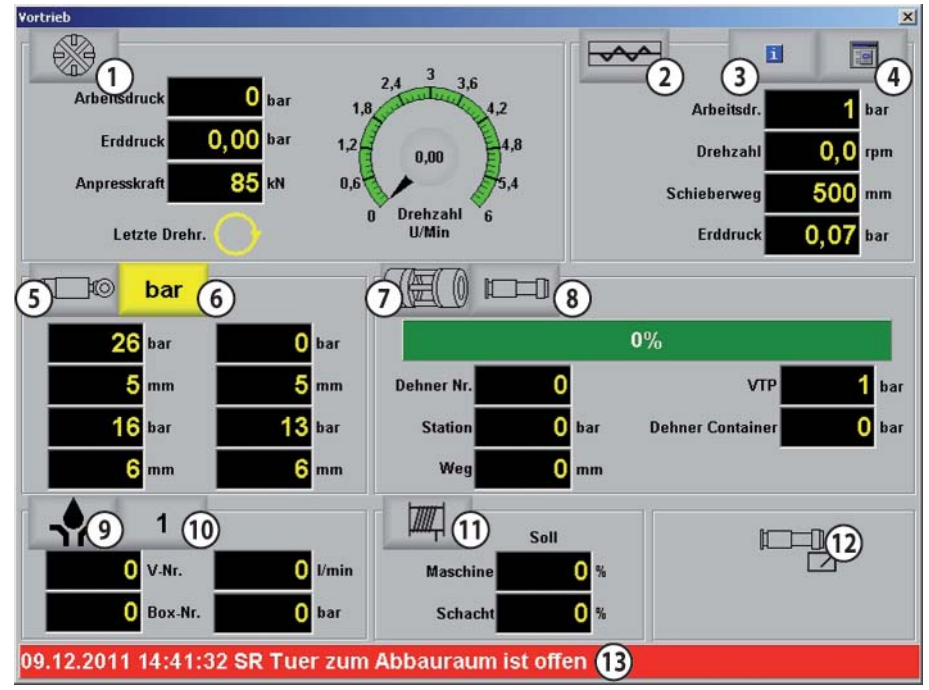

Schaltflächen Startmaske "Vortrieb"

| 1 | Schaltfläche<br>"Parameterzentrum<br>Schneidrad (SR)"        | 8  | Schaltfläche<br>"Parameterzentrum Vortrieb"                                             |
|---|--------------------------------------------------------------|----|-----------------------------------------------------------------------------------------|
| 2 | Schaltfläche<br>"Parameterzentrum<br>Schneckenförderer (SK)" | 9  | Schaltfläche<br>"Parameterzentrum Bentonit"                                             |
| 3 | Schaltfläche "Infozentrum"                                   | 10 | Schaltfläche "Infozentrum<br>Temperaturen"                                              |
| 4 | Schaltfläche zum Öffnen des<br>Hauptmenüs                    | 11 | Schaltfläche "Schieber" (alle<br>Schieber in Position 10 und<br>links und rechts davon) |
| 5 | Schaltfläche<br>"Parameterzentrum<br>Steuerzylinder (STZ)"   | 12 | Anzeige Bedienhoheit VTP<br>und Status der<br>Fettüberbrückung                          |
| 6 | Schaltfläche "Einheiten-<br>Umschaltung mm/bar"              | 13 | Schaltfläche / Anzeige<br>Fehlermeldungen                                               |
| 7 | Schaltfläche "Konfiguration<br>Dehner"                       |    |                                                                                         |
|   |                                                              |    |                                                                                         |

## ÜBERSICHT BILDSCHIRME

ÜBERSICHT

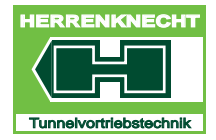

I - 8

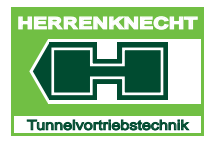

# II. Bedienung

| 1. All | gemeine HinweiseII - 3                            |
|--------|---------------------------------------------------|
| 2. Gru | undlagen der BedienungII - 3                      |
| 3. Be  | dienelemente des U.N.S II - 4                     |
| 3.1    | Touchscreen aktivieren/deaktivieren II - 4        |
| 3.2    | Sprache einstellen II - 4                         |
| 3.3    | Beschreibung "Benutzerwechsel" (Einloggen) II - 5 |
| 4. Scl | naltflächensymboleII - 7                          |
| 5. Na  | vigieren innerhalb der Visualisierung             |
| 6. Pai | rametereingabe II - 11                            |
| 7. Fui | nktionen aktivieren/deaktivieren                  |

#### INHALTSVERZEICHNIS

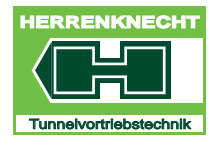

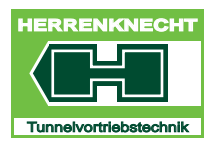

## 1. Allgemeine Hinweise

Die Abbildungen auf dem Bildschirm können je nach Ausstattung von den Abbildungen in der Betriebsanleitung abweichen.

In der Betriebsanleitung aufgeführte Informationen zu Komponenten müssen nur dann berücksichtigt werden, wenn diese Komponenten auch an der Maschine verbaut wurden.

Es dürfen keine Fremdprogramme auf den Rechner übertragen werden. Gefahr der Virusübertragung.

Bei einer Virusübertragung durch Fremdprogramme übernimmt die Firma Herrenknecht keine Haftung für verlorene Daten oder Schäden an der Software.

#### WARNUNG!

Anlageschäden

- Schäden an Baugruppen / Komponenten der Anlage.
- Die beispielhaft eingetragenen Werte in den Masken der Betriebsanleitung dürfen nicht für die Maschine übernommen werden.

## 2. Grundlagen der Bedienung

Die Bedienung erfolgt über das direkte Anwählen der Symbole mit dem Finger auf dem Bildschirm (Touchscreen).

Die Visualisierung mit Hilfe des berührungsempfindlichen Bildschirms (Touchscreen) ermöglicht:

- das Navigieren innerhalb verschiedener Funktionsbereiche der Maschine.
- das Ablesen des aktuellen Zustands der Maschine (z. B. Drehzahl).
- das Ablesen voreingestellter Werte an der Maschine.
- das Eingeben von Werten (nur in weiß hinterlegten Feldern) bzw. die Auswahl bestimmter Einstellungen (Setup).
- das Aktivieren/Deaktivieren von Funktionen.
- eine Anwahl der in der Maschine vorhandenen Komponenten. Diese Komponenten werden dann in der Visualisierung sichtbar.

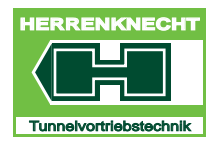

BEDIENUNG

## 3. Bedienelemente des U.N.S.

Ein- und Ausschalten des Computers sowie die Aktivierung der Touchscreen werden am Bildschirm des U.N.S. vorgenommen.

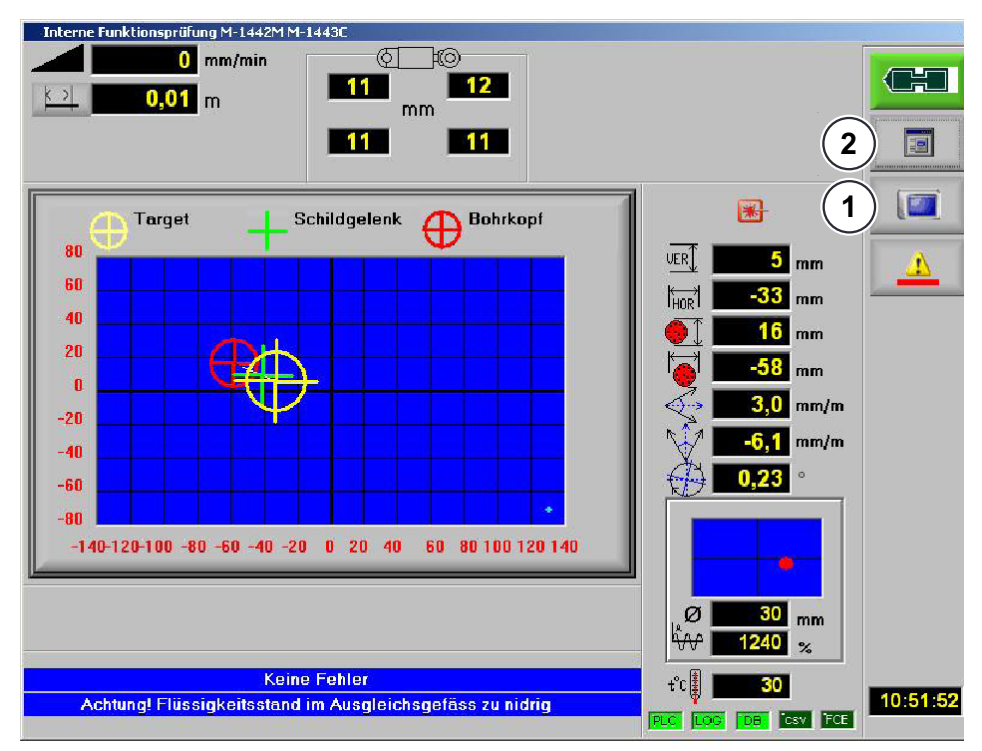

Bedienelemente des U.N.S. für die Visualisierung

1 Touchscreen aktivieren / 2 Aufklappmenü zur Steuerung deaktivieren / 2 Aufklappmenü zur Steuerung des U.N.S., enthält u. a. die Spracheinstellung.

## 3.1 Touchscreen aktivieren/deaktivieren

Durch Berühren des Symbols (1) "Touchscreen inaktiv" wird die Funktion des Touchscreen freigegeben. Das Symbol (1) ändert sich in "Touchscreen aktiv". Jetzt können Sie innerhalb der Visualisierung navigieren.

#### 3.2 Sprache einstellen

Durch Berühren des Symbols (2) öffnet sich das Hauptmenü. Durch Berühren der Flagge wird die entsprechende Sprache eingestellt.

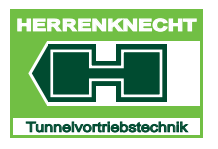

## 3.3 Beschreibung "Benutzerwechsel" (Einloggen)

Zum Eingeben oder Ändern von Parametern (z. B. vor Beginn einer neuen Haltung) muss immer in das System eingeloggt werden.

| POS. | BEDIEN- / ANZEIGE<br>ELEMENT | AKTIVITÄT                                                                           | FUNKTION                                                                                                    |
|------|------------------------------|-------------------------------------------------------------------------------------|----------------------------------------------------------------------------------------------------|
| 1.   |                              | Symbol im Bildschirm<br>"U.N.S." berühren.                                          | Das Symbol ändert sein<br>Aussehen.                                                                                        |
|      |                              |                                                                                     | Der Touchscreen wird aktiviert.                                                                                            |
| 2.   | <b>⊗</b> ×                   | Schaltfläche<br>"Benutzerwechsel" in der<br>Maske "Hauptmenü"<br>anwählen.          | Die Maske<br>"Benutzerwechsel" wird<br>geöffnet.                                                                           |
| 3.   | Passwortabfrage              | "Logoff"<br>Nach Eingabe aller<br>Parameter, anschließend mit<br>"Logoff" abmelden. | Werden innerhalb<br>600 Sekunden keine<br>Parameter eingegeben oder<br>geändert, wird automatisch<br>ausgeloggt.           |
|      | Bediener                     | "Einrichter"                                                                        | Dieser Bereich ist für das<br>Personal des Kunden.<br>Hier können die Optionen<br>und Parameter geändert<br>werden.        |
|      |                              | "Inbetriebnahme"                                                                    | Dieser Bereich ist durch ein<br>Passwort geschützt und ist<br>nur für Personal der Firma<br>Herrenknecht AG<br>zugänglich. |
| 4.   | Einrichter                   | "Einrichter" anwählen zum<br>Ändern von Parametern.                                 | Eine neue Maske wird geöffnet.                                                                                             |
| 5.   | Benutzername                 | Keine Aktivität erforderlich.                                                       | Der Benutzername wird vorgegeben.                                                                                          |
|      |                              |                                                                                     |                                                                                                    |

#### BEDIENELEMENTE DES U.N.S.

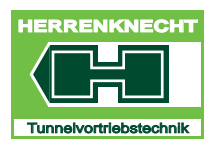

BEDIENUNG

| POS. | BEDIEN- / ANZEIGE<br>ELEMENT | AKTIVITÄT                                                              | FUNKTION                                                           |
|------|------------------------------|------------------------------------------------------------------------|--------------------------------------------------------------------|
| 6.   | Passwort                     | Als Passwort die<br>Containernummer ohne die<br>Buchstaben eingegeben. | Beispiel: M-1433C<br>hier wurde "1433" als<br>Passwort eingegeben. |
| 7.   |                              | Mit "OK" bestätigen.                                                   | Benutzerwechsel beendet.                                           |

II - 6

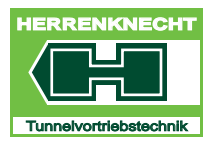

# 4. Schaltflächensymbole

Die Schaltflächensymbole ermöglichen durch Berühren/Antippen:

- Das Navigieren innerhalb der Visualisierung.
- Das Aktivieren/Deaktivieren von Funktionen.

| SCHALTFLÄCHE<br>/ SYMBOL | BEZEICHNUNG     | BESCHREIBUNG / FUNKTION                                                                                                    |
|--------------------------|-----------------|----------------------------------------------------------------------------------------------------|
| 1                        | Beenden         | Schaltfläche berühren, die Maske wird geschlossen.                                                                                                    |
| ~                        | Zustimmen       | Schaltfläche berühren, die Maske wird<br>geschlossen und die vorgenommenen<br>Eingaben werden übernommen.                                                              |
| ×                        | Abbrechen       | Schaltfläche berühren, die Maske wird<br>geschlossen, ohne vorgenommene<br>Einstellungen zu speichern.                                                                 |
|                          | Drucken         | Schaltfläche berühren, eine Hardcopy wird gedruckt oder gespeichert.                                                                                                   |
| Ê                        | Öffnen          | Schaltfläche in den Service - Masken<br>berühren, ein Datensatz mit gespeicherten<br>Parametern der gewünschten Maschine kann<br>in die Visualisierung geladen werden. |
| 8×                       | Benutzerwechsel | Schaltfläche berühren, die Maske für den<br>"Benutzerwechsel" wird geöffnet.                                                                                           |
|                          | Tastatur        | Schaltfläche berühren, die Bildschirmtastatur wird geöffnet.                                                                                                    |
|                          | Hauptmenü       | Schaltfläche berühren, die Maske<br>"Hauptmenü" wird geöffnet.                                                                                                    |

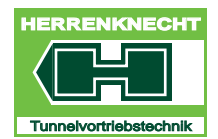

## SCHALTFLÄCHENSYMBOLE

| SCHALTFLÄCHE<br>/ SYMBOL | BEZEICHNUNG                              | BESCHREIBUNG / FUNKTION                                                                                                    |
|--------------------------|------------------------------------------|----------------------------------------------------------------------------------------------------|
| Para                     | Parameterzentrum                         | Schaltfläche berühren, die zuletzt im Bild<br>"Vortrieb" geöffnet die Maske<br>"Parameterzentrum" wird wieder geöffnet.                                                                                          |
|                          | Meldesystem                              | Schaltfläche berühren, die Maske<br>"Meldesystem" wird geöffnet.<br>Ist die Schaltfläche rot, ist eine<br>Fehlermeldung im Meldesystem aufgetreten.<br>Zusätzlich ertönt ein Signalton auf dem<br>Steuertableau. |
|                          | Freigabe                                 | Schaltfläche berühren, die Maske "Freigabe"<br>wird geöffnet.                                                                                                    |
|                          | Service                                  | Schaltfläche in der Maske "Hauptmenü"<br>berühren, die Maske "Service" wird geöffnet.<br>ACHTUNG: Diese Maske ist nur für<br>Herrenknecht Personal.                                                              |
|                          | Bildschirmkalibrierung                   | Schaltfläche berühren, die Maske<br>"Bildschirmauswahl" wird geöffnet.<br>Nach Auswahl des Bildschirms kann dieser<br>kalibriert werden.                                                                         |
|                          | Parameterzentrum Vortrieb<br>(VTP)       | Schaltfläche berühren, die Maske<br>"Parameterzentrum Vortrieb"<br>(Vortriebspressen) wird geöffnet.                                                                                                    |
|                          | Parameterzentrum<br>Schneidrad (SR)      | Schaltfläche berühren, die Maske<br>"Parameterzentrum Schneidrad (SR)" wird<br>geöffnet.                                                                                                    |
| i                        | Infozentrum                              | Schaltfläche berühren, die Maske<br>"Infozentrum" wird geöffnet.                                                                                                    |
| ¢ to                     | Parameterzentrum<br>Steuerzylinder (STZ) | Schaltfläche berühren, die Maske<br>"Parameterzentrum Steuerzylinder (STZ)"<br>wird geöffnet.                                                                                                    |

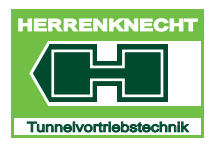

## SCHALTFLÄCHENSYMBOLE

| SCHALTFLÄCHE<br>/ Symbol | BEZEICHNUNG                           | BESCHREIBUNG / FUNKTION                                                                                                    |
|--------------------------|---------------------------------------|----------------------------------------------------------------------------------------------------|
| ¢ to                     | STZ Zylinderwege Abgleich             | Schaltfläche berühren, der Abgleich für die Steuerzylinder startet.                                                                                       |
|                          | SR Drehzahl Abgleich                  | Schaltfläche berühren, der Abgleich für das<br>Schneidrad startet.                                                                                        |
|                          | Speichern                             | Schaltfläche in den Service - Masken<br>berühren, alle Parameter der aktuellen<br>Maschine können unter einem frei wählbaren<br>Namen gespeichert werden. |
|                          | Konfiguration Dehner                  | Schaltfläche berühren, die Maske<br>"Konfiguration Dehner" wird geöffnet.                                                                                 |
| 1                        | Dehner angewählt in<br>Visualisierung | Die Dehnerstation ist in der Maske<br>"Konfiguration Dehner" angewählt.                                                                                   |
| 5                        | Dehner abgewählt auf dem<br>Tableau   | Die Dehnerstation ist auf dem Steuertableau abgewählt.                                                                                                    |
| 4                        | Dehner wird zusammen geschoben.       | Anzeige, dass Dehnerstation zusammen geschoben wird (Anzeige blinkt).                                                                                     |
| 4                        | Dehner fährt aus.                     | Anzeige, dass Dehnerstation ausfährt<br>(Anzeige blinkt).                                                                                                 |
|                          | Bentonit<br>(Schaltfläche grau)       | Schaltfläche berühren, die Maske "Bentonit"<br>wird geöffnet. Die Bentonitschmierung ist<br>nicht eingeschaltet auf dem Steuertableau.                    |
| - <b>-</b>               | Bentonit<br>(Schaltfläche grün)       | Schaltfläche berühren, die Maske "Bentonit"<br>wird geöffnet. Die Bentonitschmierung ist<br>eingeschaltet auf dem Steuertableau.                          |

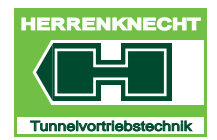

## SCHALTFLÄCHENSYMBOLE

| SCHALTFLÄCHE<br>/ SYMBOL | BEZEICHNUNG                                   | BESCHREIBUNG / FUNKTION                                                                                                    |
|--------------------------|-----------------------------------------------|----------------------------------------------------------------------------------------------------|
| III                      | Schmiersystem I<br>Schmiersystem II           | Schaltfläche berühren, die Maske "Bentonit"<br>wird geöffnet.<br>Schmiersystem I wird über den Container,<br>Schmiersystem II wird über die Maschine<br>gesteuert. |
|                          | Istwert                                       | Anzeige des Istwertes (Textfarbe).                                                                                                    |
|                          | Sollwert                                      | Anzeige des Sollwertes (Textfarbe).                                                                                                    |
|                          | Grenzwert                                     | Anzeige, wenn ein Grenzwert überschritten wurde (Textfarbe).                                                                                                    |
| н <del>дэ</del>          | Anzeige Fettüberbrückung<br>(mit Störmeldung) | Symbol wird angezeigt, wenn die<br>Fettüberbrückung mit dem Schlüsselschalter<br>auf dem Steuertableau eingeschaltet ist und<br>eine Störmeldung vorliegt.         |

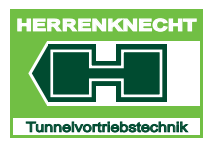

NAVIGIEREN INNERHALB DER VISUALISIERUNG

BEDIENUNG

## 5. Navigieren innerhalb der Visualisierung

Navigieren am berührungsempfindlichen Bildschirm durch:

- Berühren/Antippen von Schaltflächensymbolen.
- Berühren/Antippen bestimmter Bildschirmbereiche.

## 6. Parametereingabe

Eingabe von Werten in der Visualisierung durch:

- Auswahl des Feldes mit der Maus/Eingabe der Werte über eine Tastatur.
- Berühren/Antippen des Feldes auf dem berührungsempfindlichen Bildschirm/Eingabe der Werte über eine Tastatur.

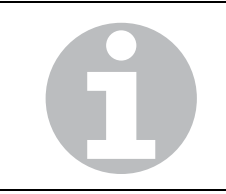

Werte können nur in den weißen Feldern eingegeben werden. Die Eingabe erfolgt durch Tippen auf das weiße Eingabefeld. Anschließend muss der Wert über eine Tastatur eingegeben und mit "Enter" bestätigt werden.

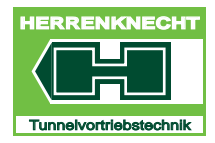

#### FUNKTIONEN AKTIVIEREN/DEAKTIVIEREN

BEDIENUNG

## 7. Funktionen aktivieren/deaktivieren

Aktivieren/deaktivieren von Funktionen durch:

- Berühren/Antippen von Schaltflächensymbolen
   Haken/Punkt gesetzt: Funktion/Option aktiviert.
   Haken/Punkt nicht gesetzt: Funktion/Option deaktiviert.
- Berühren des gestrichelten Rechtecks auf dem berührungsempfindlichen Bildschirm bzw. mit der linken Maustaste (siehe folgende Tabelle).

| SCHALTFLÄCHE | FUNKTION                                                                                                    |
|--------------|----------------------------------------------------------------------------------------------------|
|              | Die Funktion ist aktiviert:<br>Das gestrichelte Rechteck befindet<br>sich rechts und die Anzeige ist<br>hellgrün.   |
|              | Die Funktion ist deaktiviert:<br>Das gestrichelte Rechteck befindet<br>sich links und die Anzeige ist<br>dunkelgrün |

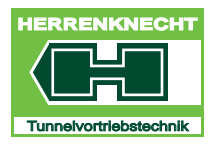

#### FUNKTIONEN AKTIVIEREN/DEAKTIVIEREN

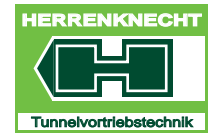

### FUNKTIONEN AKTIVIEREN/DEAKTIVIEREN

BEDIENUNG

II - 14

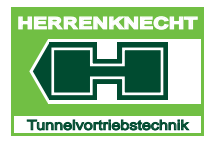

# III. Navigation und Einstellungen

| 2. Maske Parameterzentrum "Schneidrad SR" III - 5                                                                                                    |
|----------------------------------------------------------------------------------------------------|
| 3. Maske Parameterzentrum "Schneckenförderer SK" III - 7                                                                                                    |
| 4. Maske "Infozentrum" III - 9                                                                                                    |
| 5. Maske "Hauptmenü"                                                                                                    |
| 6. Maske Parameterzentrum "Steuerzylinder STZ" III - 14                                                                                                    |
| 7. Steuerzylinder "Anzeige umschalten" III - 16                                                                                                    |
| 8. Maske Konfiguration Dehner III - 17                                                                                                    |
| 8.1 Maske "Container"III - 18                                                                                                    |
| 9. Maske Parameterzentrum "Vortrieb" III - 20                                                                                                    |
| 9.1 Parameter Vortriebszylinder VTP Parameter Vortriebszylinder VTP                                                                                                    |
|                                                                                                    |
| 10.Maske "Bentonit" III - 23                                                                                                    |
| <b>10.Maske "Bentonit" III - 23</b><br>10.1 Maske "Normalzyklus" III - 24                                                                                                    |
| <b>10.Maske "Bentonit"</b> III - 23      10.1 Maske "Normalzyklus"    III - 24      10.1.1 Bereich: Vorwahl und Konfiguration    III - 24                                                                                                    |
| <b>10.Maske "Bentonit"</b> III - 23         10.1 Maske "Normalzyklus"       III - 24         10.1.1 Bereich: Vorwahl und Konfiguration       III - 24         Arbeitsmodus vorwählen.       III - 26                                                                                                    |
| <b>10.Maske "Bentonit"</b> III - 23         10.1 Maske "Normalzyklus"       III - 24         10.1.1 Bereich: Vorwahl und Konfiguration       III - 24         Arbeitsmodus vorwählen       III - 26         10.1.2 Bentonitventil(e) und Station einzeln vorwählen       III - 28                                                                                                    |
| <b>10.Maske "Bentonit"</b> III - 23         10.1 Maske "Normalzyklus"       III - 24         10.1.1 Bereich: Vorwahl und Konfiguration       III - 24         Arbeitsmodus vorwählen       III - 26         10.1.2 Bentonitventil(e) und Station einzeln vorwählen       III - 28         Vorwahl Bentonitstation und Ventile       III - 28         10.1.2 Maske Bentonit Satura"       III - 28                                                                                                    |
| <b>10.Maske "Bentonit"</b> III - 23         10.1 Maske "Normalzyklus"       III - 24         10.1.1 Bereich: Vorwahl und Konfiguration       III - 24         Arbeitsmodus vorwählen       III - 26         10.1.2 Bentonitventil(e) und Station einzeln vorwählen       III - 28         Vorwahl Bentonitstation und Ventile       III - 28         10.1.3 Maske "Bentonit Setup"       III - 30         Eestlegung der Umschaltbedingung der Ventile für einen Zyklus       III - 31                                                                              |
| <b>10.Maske "Bentonit"</b> III - 23         10.1 Maske "Normalzyklus"       III - 24         10.1.1 Bereich: Vorwahl und Konfiguration       III - 24         Arbeitsmodus vorwählen.       III - 26         10.1.2 Bentonitventil(e) und Station einzeln vorwählen       III - 28         Vorwahl Bentonitstation und Ventile       III - 28         10.1.3 Maske "Bentonit Setup".       III - 30         Festlegung der Umschaltbedingung der Ventile für einen Zyklus.       III - 31         Festlegung der Umschaltbedingung für einen Zyklus.       III - 31 |

0

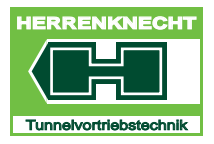

### INHALTSVERZEICHNIS

NAVIGATION UND EINSTELLUNGEN

| 11.Maske "Benonitlinie"                                                                                                    | III - 34 |
|----------------------------------------------------------------------------------------------------|----------|
| 12.Maske "Winde"                                                                                                    | III - 34 |
| 13.Maske "Freigabe"                                                                                                    | III - 35 |
| 13.1 Maske "Freigabe"                                                                                                    | III - 36 |
| 14.Maske "Meldesystem"                                                                                                    | III - 41 |
| 14.1 Maske "aktuell"                                                                                                    | III - 42 |
| 14.2 Maske "Warnungen"                                                                                                    | III - 43 |
| 14.3 Maske "Archive"                                                                                                    |          |
| 15.Maske "Drehzahl Abgleich"                                                                                                    | III - 45 |
| 15.1 Maske "Abgleich min. Werte", "Abgleich max. Werte"                                                                                                    | III - 45 |
| 15.2 Maske "Gespeicherte Werte"                                                                                                    | III - 46 |
|                                                                                                    |          |
| 16.Maske "Zylinderwege Abgleich"                                                                                                    | 111 - 47 |
| <b>16.Maske "Zylinderwege Abgleich"</b> 16.1 Maske "Abgleich min. Werte", "Abgleich max. Werte"         16.1.1 Maske "Gespeicherte Werte"                                                                                                    |          |
| <ul> <li>16.Maske "Zylinderwege Abgleich"</li> <li>16.1 Maske "Abgleich min. Werte", "Abgleich max. Werte"</li> <li>16.1.1 Maske "Gespeicherte Werte"</li> <li>17.Maske "Schaumlanze 1"</li> </ul>                                                                                                    |          |
| <ul> <li>16.Maske "Zylinderwege Abgleich"</li> <li>16.1 Maske "Abgleich min. Werte", "Abgleich max. Werte".</li> <li>16.1.1 Maske "Gespeicherte Werte"</li> <li>17.Maske "Schaumlanze 1"</li> <li>18.Maske "Strom".</li> </ul>                                                                                                    |          |
| <ul> <li>16.Maske "Zylinderwege Abgleich"</li> <li>16.1 Maske "Abgleich min. Werte", "Abgleich max. Werte".</li> <li>16.1.1 Maske "Gespeicherte Werte"</li> <li>17.Maske "Schaumlanze 1"</li> <li>18.Maske "Strom"</li> <li>19.Maske "Temperaturen"</li> </ul>                                                                                             |          |
| <ul> <li>16.Maske "Zylinderwege Abgleich"</li> <li>16.1 Maske "Abgleich min. Werte", "Abgleich max. Werte".</li> <li>16.1.1 Maske "Gespeicherte Werte"</li> <li>17.Maske "Schaumlanze 1"</li> <li>18.Maske "Strom".</li> <li>19.Maske "Temperaturen"</li> <li>20.Sprachauswahl</li> </ul>                                                                  |          |
| <ul> <li>16.Maske "Zylinderwege Abgleich"</li> <li>16.1 Maske "Abgleich min. Werte", "Abgleich max. Werte".</li> <li>16.1.1 Maske "Gespeicherte Werte"</li> <li>17.Maske "Schaumlanze 1"</li> <li>18.Maske "Strom"</li> <li>19.Maske "Temperaturen"</li> <li>20.1 Sprachen zur Auswahl</li> </ul>                                                          |          |
| <ul> <li>16.Maske "Zylinderwege Abgleich"</li> <li>16.1 Maske "Abgleich min. Werte", "Abgleich max. Werte"</li> <li>16.1.1 Maske "Gespeicherte Werte"</li> <li>17.Maske "Schaumlanze 1"</li> <li>18.Maske "Strom"</li> <li>19.Maske "Temperaturen"</li> <li>20.Sprachauswahl</li> <li>20.1 Sprachen zur Auswahl</li> <li>20.2 Sprache auswählen</li> </ul> |          |

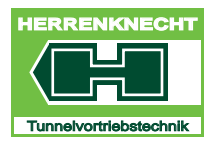

## 1. Startmaske Visualisierung "Vortrieb"

Die Maske "Vortrieb" dient als Startmaske. In der Maske "Vortrieb" werden die wichtigsten Daten für den Betrieb der Vortriebsanlage angezeigt. Von der Startmaske aus können durch Antippen von Schaltflächensymbolen verschiedene Masken einer Unterebene geöffnet werden. Von dort aus können durch Berühren von Schaltflächensymbolen weitere Masken geöffnet werden.

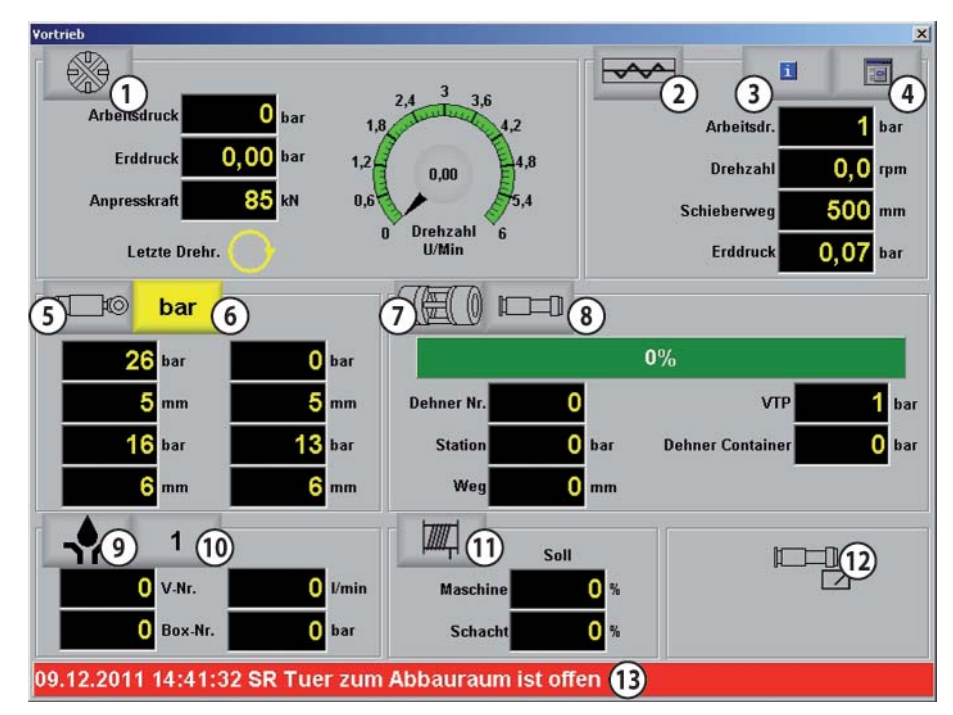

Startmaske Visualisierung "Vortrieb"

| 1 | Schaltfläche Parameterzentrum "Schneidrad SR"            |
|---|----------------------------------------------------------|
| 2 | Schaltfläche Parameterzentrum "Schneckenförderer SK"     |
| 3 | Schaltfläche "Infozentrum"                               |
| 4 | Schaltfläche "Hauptmenü".                                |
| 5 | Schaltfläche Parameterzentrum "Steuerzylinder"           |
| 6 | Schaltfläche Steuerzylinder Anzeige umschalten mm / bar. |
| 7 | Schaltfläche Konfiguration "Dehner".                     |
| 8 | Schaltfläche Parameterzentrum "Vortrieb"                 |
| 9 | Schaltfläche Parameterzentrum "Bentonit"                 |
|   |                                                          |

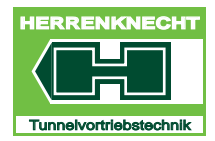

## STARTMASKE VISUALISIERUNG "VORTRIEB"

NAVIGATION UND EINSTELLUNGEN

| 10 | Schaltfläche                            |
|----|-----------------------------------------|
| 11 | Winde (nur Anzeige der aktuellen Werte) |
| 12 | Bedienhoheit (nur Anzeige)              |
| 13 | Störmeldung Anzeige und Schaltfläche    |
|    |                                         |

Tabelle III - 1: Schaltflächen Maske Vortrieb

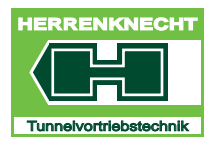

NAVIGATION UND EINSTELLUNGEN

# 2. Maske Parameterzentrum "Schneidrad SR"

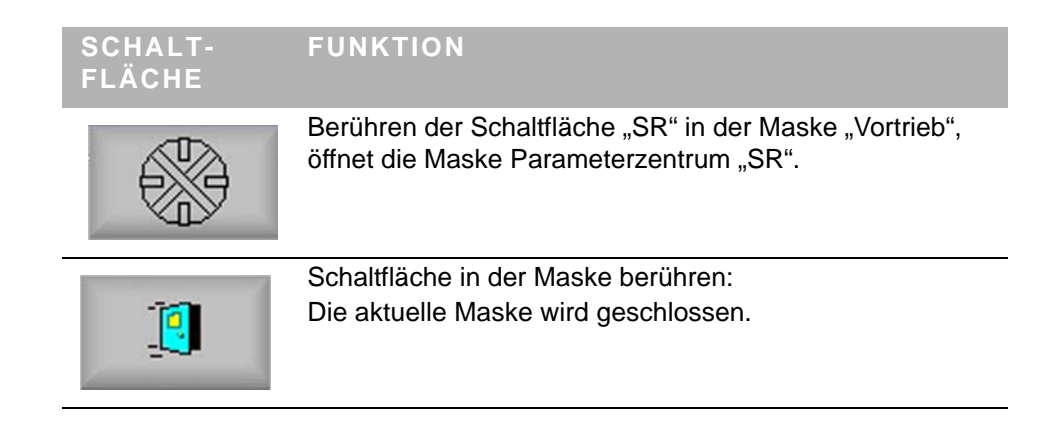

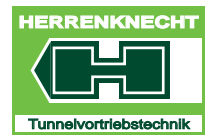

## MASKE PARAMETERZENTRUM "SCHNEIDRAD SR"

NAVIGATION UND EINSTELLUNGEN

| rame  | terzentrum     |            |               |           |         |          |      |            |   |   |
|-------|----------------|------------|---------------|-----------|---------|----------|------|------------|---|---|
| atene | eingabe        |            |               |           |         |          |      |            |   |   |
| SK    | Skalenendwerte | SM Lanze 1 | SM Lanze 2    | SR        | STZ     | Vortrieb | VTP  |            | 1 | ] |
| SR    |                |            |               | Max. Erd  | druck   | Schild   | 0.00 | bar        |   | ] |
|       |                | Obe        | erer GW des A | rbeitsdru | uck dei | Pmp.     | 0    | bar        |   |   |
|       |                | Unt        | erer GW der D | rehzahl   | fuer V  | ortrieb  | 0,0  | rpm        |   |   |
|       |                | Umschaltu  | ng der Anzeig | e Druck   | > Dre   | ehzahl   |      |            |   |   |
|       |                |            |               |           |         |          |      | 2 <u> </u> |   |   |
|       |                |            |               |           |         |          |      |            |   |   |
|       |                |            |               |           |         |          |      |            |   |   |
|       |                |            |               |           |         |          |      |            |   |   |
|       |                |            |               |           |         |          |      |            |   |   |
|       |                |            |               |           |         |          |      |            |   |   |
|       |                |            |               |           |         |          |      |            |   |   |
|       |                |            |               |           |         |          |      |            |   |   |
|       |                |            |               |           |         |          |      |            |   |   |
|       |                |            |               |           |         |          |      |            |   |   |

Parameterzentrum Schneidrad SR

| BEZEICHNUNG                                     | BESCHREIBUNG                                                                                                    |
|-------------------------------------------------|----------------------------------------------------------------------------------------------------|
| Max Erddruck Schild                             | Vorgabe des maximal zulässigen<br>Erddrucks im Schild.<br>Wird dieser Wert überschritten, dann wird<br>der Vortrieb automatisch gestoppt.                   |
| Oberer Grenzwert des<br>Arbeitsdrucks der Pumpe | Vorgabe des maximal zulässigen<br>Arbeitsdrucks der Schneidradpumpe.<br>Wird dieser Wert überschritten, dann wird<br>der Vortrieb automatisch gestoppt.     |
| Unterer Grenzwert der Drehzahl<br>für Vortrieb  | Vorgabe der Mindestdrehzahl des<br>Abbauwerkzeuges.<br>Erst wenn diese Mindestdrehzahl erreicht<br>ist, können die Vortriebszylinder<br>ausgefahren werden. |
| Umschaltung der Anzeige Druck<br>> Drehzahl     | Auswahl, welche Anzeige in der Maske<br>Vortrieb aktiv ist.                                                                                                 |

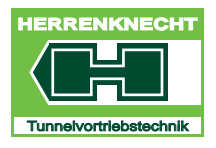

**MASKE PARAMETERZENTRUM "SCHNECKENFÖRDERER SK"** 

NAVIGATION UND EINSTELLUNGEN

# 3. Maske Parameterzentrum "Schneckenförderer SK"

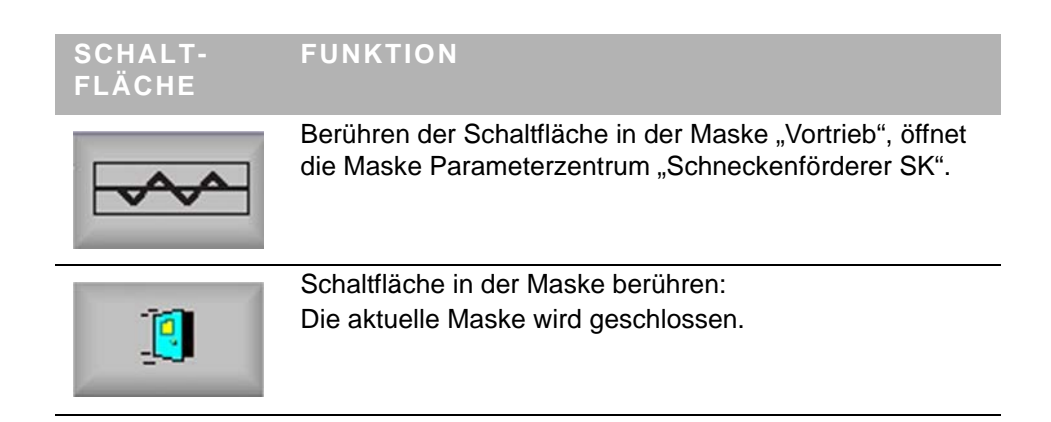

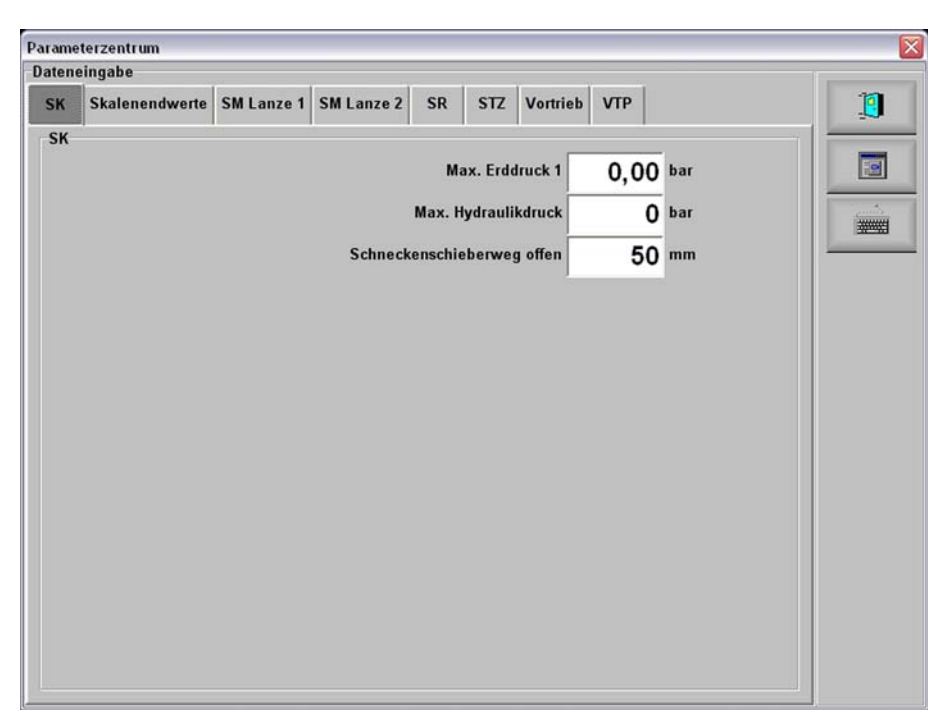

Maske "Parameterzentrum Schneckenförderer SK"

| BEZEICHNUNG        | BESCHREIBUNG                                   |
|--------------------|------------------------------------------------|
| Max Erddruck 1     | Eingabe des maximal zulässigen Erddrucks       |
| Max Hydraulikdruck | Eingabe des maximal zulässigen Hydraulikdrucks |

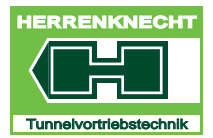

# MASKE PARAMETERZENTRUM "SCHNECKENFÖRDERER SK"

NAVIGATION UND EINSTELLUNGEN

| BEZEICHNUNG                     | BESCHREIBUNG                                                                                                    |
|---------------------------------|----------------------------------------------------------------------------------------------------|
| Schneckenschieber-<br>weg offen | Eingabe des des maximal zulässigen<br>Öffnungswegs des Schneckenschiebers.<br>Der hier eingegebene Wert begrenzt den Hub des<br>Hydraulikzylinders am Schneckenschieber. |

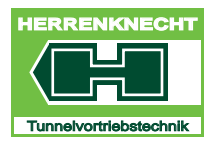

#### MASKE "INFOZENTRUM"

NAVIGATION UND EINSTELLUNGEN

## 4. Maske "Infozentrum"

| SCHALT-<br>FLÄCHE | AKTIVITÄT<br>FUNKTION                                                                                        |
|-------------------|----------------------------------------------------------------------------------------------------|
| 1                 | Schaltfläche in der Maske "Vortrieb" oder "Hauptmenü"<br>berühren.<br>Die Maske "Infozentrum" wird geöffnet. |
| 1                 | Schaltfläche in der Maske berühren:<br>Die aktuelle Maske wird geschlossen.                                  |

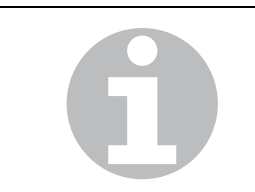

Standardmäßig wird immer die Seite "Leistung" als erste Seite geöffnet. Die Drücke und Temperaturen sind abhängig von der Ausstattung des Containers.

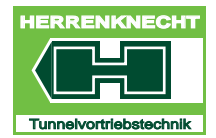

## MASKE "INFOZENTRUM"

NAVIGATION UND EINSTELLUNGEN

| nfozentru | n             |    |       |              |                      |      |    |
|-----------|---------------|----|-------|--------------|----------------------|------|----|
| Dateneing | abe           |    |       |              |                      |      | 1. |
| Leistung  | Schaumlanze 1 | SR | Strom | Temperaturen |                      |      | 1  |
| Leistung  | 9             |    |       |              |                      | 44 J |    |
|           |               |    |       |              | Wirkleistung L1      |      |    |
|           |               |    |       |              | Wirkleistung L2 🤤 W  |      |    |
|           |               |    |       |              | Wirkleistung L3 10 W |      | -  |
|           |               |    |       |              |                      |      |    |
|           |               |    |       |              |                      |      |    |
|           |               |    |       |              |                      |      |    |
|           |               |    |       |              |                      |      |    |
|           |               |    |       |              |                      |      |    |
|           |               |    |       |              |                      |      |    |
|           |               |    |       |              |                      |      |    |
|           |               |    |       |              |                      |      |    |
|           |               |    |       |              |                      |      |    |
|           |               |    |       |              |                      |      |    |
|           |               |    |       |              |                      |      |    |
|           |               |    |       |              |                      |      |    |

Maske "Infozentrum Leistung"

| SEITE         | BEZEICHNUNG                              | BESCHREIBUNG                                                                              |
|---------------|------------------------------------------|-------------------------------------------------------------------------------------------|
| Leistung      | Wirkleistung L 1                         | Anzeige der Wirkleistung L 1                                                              |
|               | Wirkleistung L 2                         | Anzeige der Wirkleistung L 2.                                                             |
|               | Wirkleistung L 3                         | Anzeige der Wirkleistung L 3                                                              |
| Schaumlanze 1 | Druck Liquidzulauf                       | Anzeige Druck Liquidzulauf in bar                                                         |
| Schneidrat SR | Leist. Regler SR<br>Leistung hydraulisch | Anzeige der am Regler<br>eingestellten hydraulischen<br>Leistung                          |
|               | Leist. Regler SR<br>Leistung Welle Motor | Anzeige der abgegebenen Leistung<br>an de Welle in kW                                     |
|               | Speisedruck<br>SR Pumpe 1                | Anzeige des Speisedrucks in der Schneidrandtriebspumpe in bar                             |
|               | Auslastung<br>Drehmoment SR              | Anzeige der Auslastung des<br>Drehmoments im Verhältnis zum<br>zulässigen Drehmoment in % |
| Strom         | Strom L 1                                | Anzeige der Stromaufnahme L 1                                                             |
|               | Strom L 2                                | Anzeige der Stromaufnahme L 2                                                             |
|               | Strom L 3                                | Anzeige der Stromaufnahme L 3                                                             |

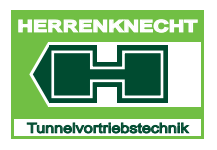

## MASKE "INFOZENTRUM"

## NAVIGATION UND EINSTELLUNGEN

| SEITE        | BEZEICHNUNG                      | BESCHREIBUNG                                      |
|--------------|----------------------------------|---------------------------------------------------|
| Temperaturen | Öltemperatur des<br>Cont. Tanks  | Anzeige der Öltemperatur im<br>Container in °C    |
| -            | Öltemperatur des<br>Masch. Tanks | Anzeige der Öltemperatur in der<br>Maschine in °C |

Tabelle III - 2: Tabellarische Auflistung der Infomasken

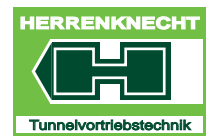

NAVIGATION UND EINSTELLUNGEN

## 5. Maske "Hauptmenü"

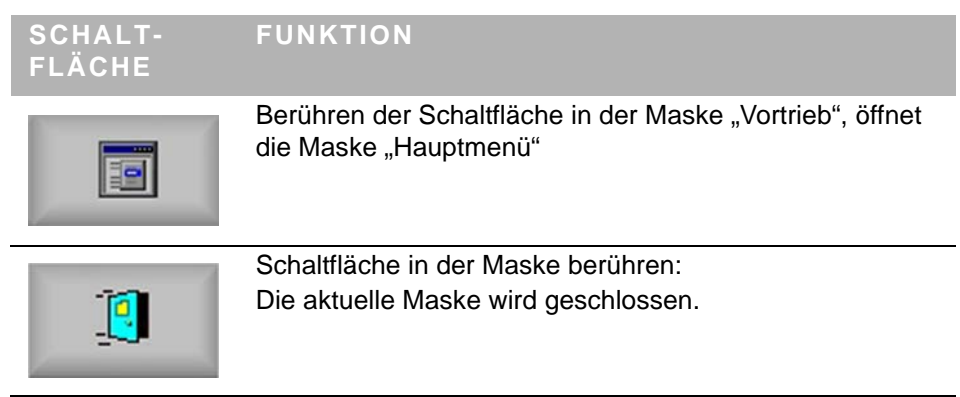

Zur Maske "Hauptmenü" kann aus jeder Maske in der Visualisierung gewechselt werden.
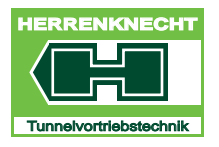

## MASKE "HAUPTMENÜ"

NAVIGATION UND EINSTELLUNGEN

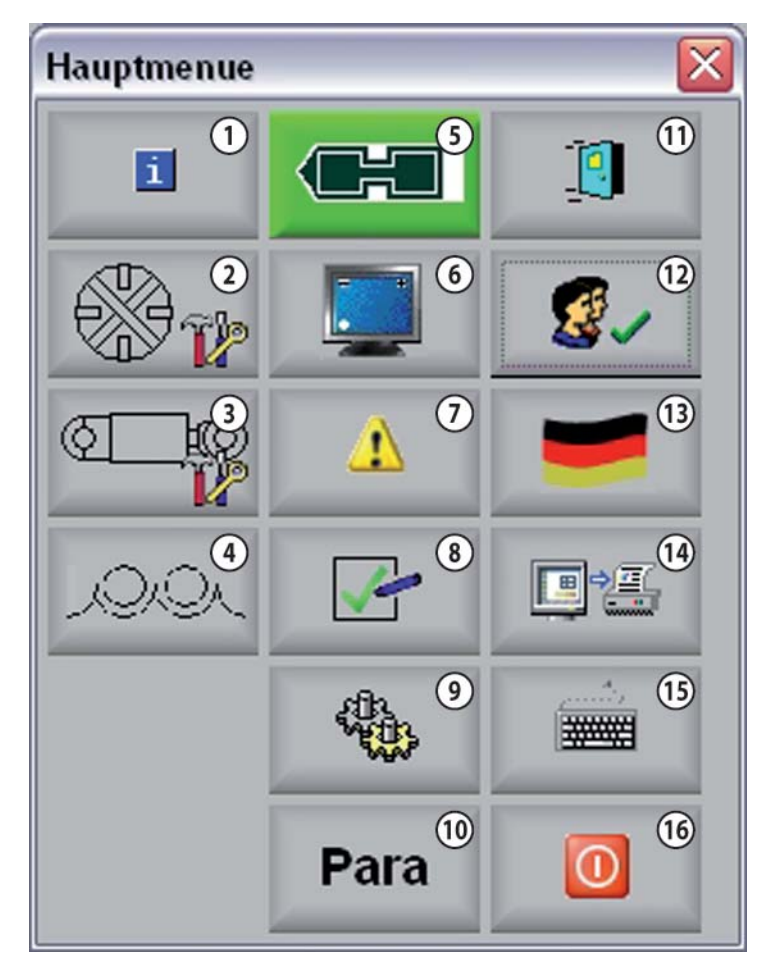

Maske "Hauptmenü"

1 Schaltfläche "Infozentrum"

| 2  | Schaltfläche Schneidrad "SR Drehzahl Abgleich".         |
|----|---------------------------------------------------------|
| 3  | Schaltfläche Steuerzylinder "STZ Zylinderwege Abgleich" |
| 4  | Schaltfläche "Schaum"                                   |
| 5  | Schaltfläche "Info"                                     |
| 6  | Schaltfläche "Monitor"                                  |
| 7  | Schaltfläche "Meldesystem"                              |
| 8  | Schaltfläche "Freigaben"                                |
| 9  | Schaltfläche Service"                                   |
| 10 | Schaltfläche "Parameterzentrum"                         |
|    |                                                         |

ORIGINAL

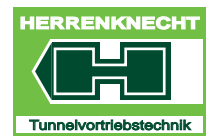

### MASKE PARAMETERZENTRUM "STEUERZYLINDER STZ"

NAVIGATION UND EINSTELLUNGEN

- 11 Schaltfläche "Maske verlassen"
- 12 Schaltfläche "Benutzerwechsel"
- 13 Schaltfläche "Sprachauswahl"
- 14 Schaltfläche "Bildschirm drucken"
- 15 Schaltfläche "Tastatur"
- 16 Schaltfläche "Rechner ausschalten"

# 6. Maske Parameterzentrum "Steuerzylinder STZ"

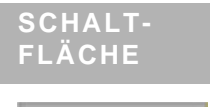

## FUNKTION

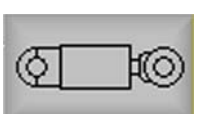

Berühren der Schaltfläche in der Maske "Vortrieb", öffnet die Maske "Parameterzentrum Steuerzylinder STZ".

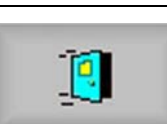

Schaltfläche in der Maske berühren: Die aktuelle Maske wird geschlossen.

| arame | eterzentrum    |            |                |         |          |          |     |        |    |
|-------|----------------|------------|----------------|---------|----------|----------|-----|--------|----|
| aten  | eingabe        | en         |                |         |          |          |     |        | 1  |
| SK    | Skalenendwerte | SM Lanze 1 | SM Lanze 2     | SR      | STZ      | Vortrieb | VTP |        | 10 |
| STZ   |                |            |                |         | -        | -        |     |        |    |
|       |                |            | Anzahl der Zy  | linder  | pro Anle | nkung    | 0   | Stueck |    |
|       |                |            |                |         | Durch    | nesser   | 0   | mm     |    |
|       |                | Endgena    | uigkeit bei Ha | lbauto  | matik u  | nd FCE   | 0,0 | •      |    |
|       |                | O          | tion Druckme   | ssung ! | Steuerzy | linder   |     |        |    |
|       |                | Freiga     | abe der Einzel | ansteu  | erung d  | er STZ   |     |        |    |
|       |                |            | Betri          | ebsart  | Halbaut  | omatik   | J   |        |    |
|       |                |            |                | Be      | triebsar | t Hand   |     |        |    |
|       |                | Un         | nschaltung de  | r Anzei | ge mm    | > mA     |     |        |    |
|       |                |            |                |         |          |          |     |        |    |
|       |                |            |                |         |          |          |     |        |    |
|       |                |            |                |         |          |          |     |        |    |
|       |                |            |                |         |          |          |     |        |    |
|       |                |            |                |         |          |          |     |        |    |

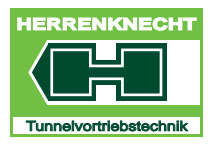

### MASKE PARAMETERZENTRUM "STEUERZYLINDER STZ"

NAVIGATION UND EINSTELLUNGEN

| BEZEICHNUNG                                 | BESCHREIBUNG                                                                             |
|---------------------------------------------|------------------------------------------------------------------------------------------|
| Anzahl der Zylinder pro<br>Anlenkung        | Eingabe gemäß Tabelle "Anzahl<br>Steuerzylinder / Zahlenwert in<br>Parameterzentrum STZ" |
| Durchmesser                                 | Eingabe der Durchmesser der Zylinder<br>zur Berechnung der Anpresskraft.                 |
| Endgenauigkeit bei<br>Halbautomatik und FCE | Eingabe wert der Steuergenauigkeit bei<br>Halbautomatik oder FCE Steuerung.              |
| Option Druckmessung<br>Steuerzylinder       | Ein- / Ausschalten der Option<br>Druckmessung Steuerzylinder.                            |
| Freigabe der Einzelansteuerung              | Ein- / Ausschalten der Einzelsteuerung                                                   |
| Betriebsart Halbautomatik                   | Ein- / Ausschalten der Betriebsart<br>Halbautomatik                                      |
| Betriebsart Hand                            | Ein- / Ausschalten der Betriebsart<br>Handbetrieb                                        |
| Umschaltung der Anzeige<br>mm->mA           | Umschalten der Anzeige von mm auf mA                                                     |

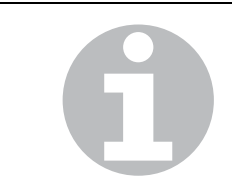

Zuordnung der Eingaben im Feld Anzahl der Zylinder pro Anlenkung siehe Tabelle:

### ANZAHL STEUERZYLINDER EINGABE

| 3 Stück | 1 |
|---------|---|
| 4 Stück | 1 |
| 6 Stück | 2 |
| 8 Stück | 2 |

Tabelle III - 3: Anzahl Steuerzylinder / Zahlenwert in Parameterzentrum STZ

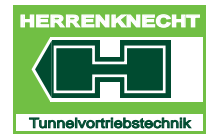

NAVIGATION UND EINSTELLUNGEN

# 7. Steuerzylinder "Anzeige umschalten"

| SCHALT-<br>Fläche | FUNKTION                                                                                                    |
|-------------------|----------------------------------------------------------------------------------------------------|
| bar               | Berühren der Schaltfläche: Die Einheiten im<br>Anzeigebereich Steuerzylinder wechseln von "bar"nach<br>"mA" oder von "mA" nach "bar" Die aktuelle Einstellung<br>wird auf der Schaltfläche angezeigt. |

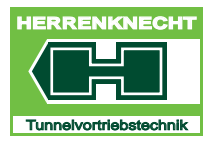

### MASKE KONFIGURATION DEHNER

NAVIGATION UND EINSTELLUNGEN

## 8. Maske Konfiguration Dehner

Das Dehner - Aggregat befindet sich im Container.

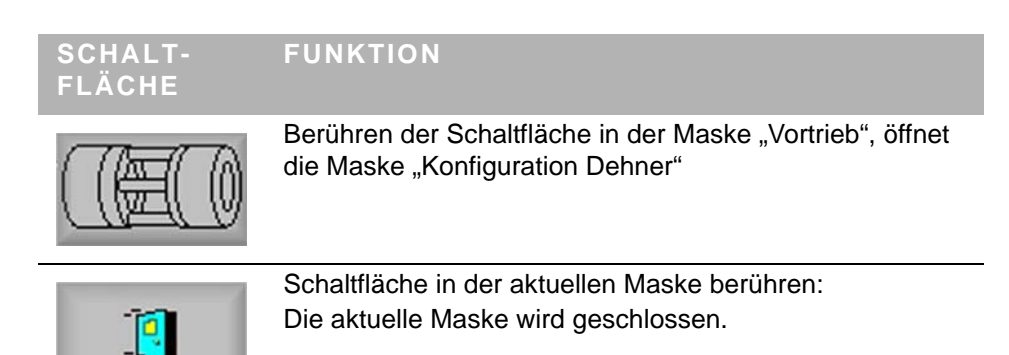

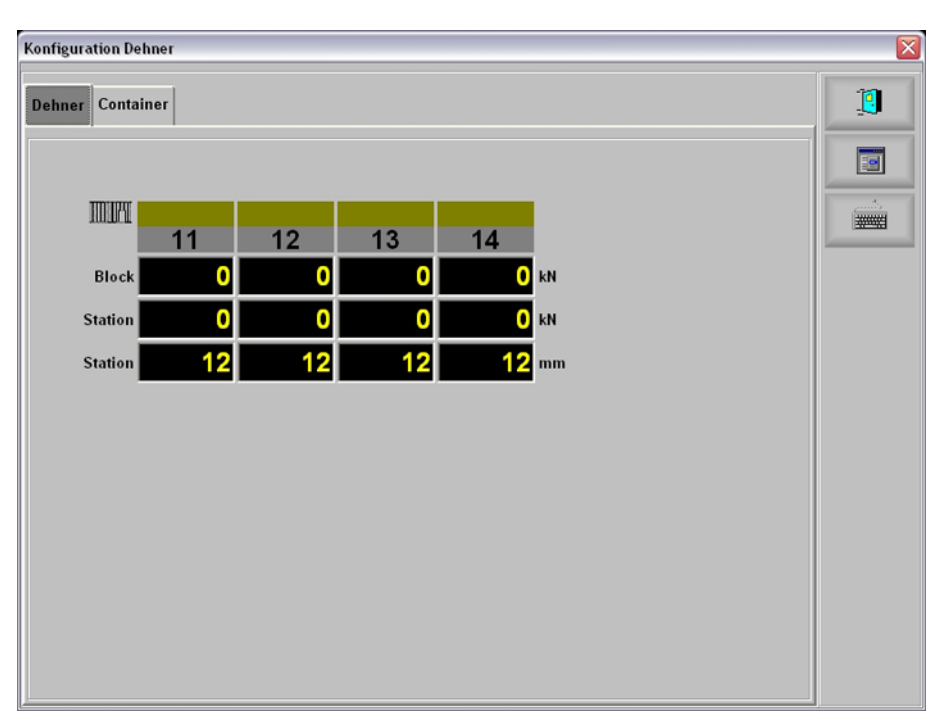

Maske "Konfiguration Dehner"

| BEZEICHNUNG | BESCHREIBUNG                |
|-------------|-----------------------------|
| Block       | Druck am Hydraulikblock.    |
| Station     | Druck/Weg an Dehnerstation. |

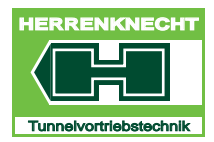

#### MASKE KONFIGURATION DEHNER

NAVIGATION UND EINSTELLUNGEN

## 8.1 Maske "Container"

Berühren der Schaltfläche "Container" in der Maske "Konfiguration Dehner", öffnet die Maske "Container".

| Konfiguration D | ehner |          |        |          |
|-----------------|-------|----------|--------|----------|
| Dehner Conta    | iiner |          |        |          |
| Container       | 0     | Anzahl D | )ehner | I Stueck |
|                 | 11    | 12       | 13     | 14       |
| Entlastba       | ar 🛄  |          |        |          |
| Drug            | :k    |          |        |          |
| We              | 9 🛄   |          |        |          |
| Messsystem      |       |          |        |          |
| Laeng           | e 0   | 0        | 0      | 0        |
| Min. We         | g 0   | 0        | 0      | 0        |
| Max. We         | g 0   | 0        | 0      | 0        |
| Zylinderkolbe   | n     |          |        |          |
| Anza            | hl O  | 0        | 0      | 0        |
| Durchn          | n. 0  | 0        | 0      | 0        |

Maske "Konfiguration Dehner", Maske "Container"

| BEZEICHNUNG      | BESCHREIBUNG                                                                                                    |
|------------------|----------------------------------------------------------------------------------------------------|
| Container        | Eingabe der Dehneranzahl, die an den Container angeschlossen sind.                                               |
| Anzahl Dehner    | Druck/Weg an Dehnerstation.                                                                                      |
| Entlastbar       | lst ein Lasthalteventil in der Anlage<br>eingebaut, kann dieses durch Anwählen<br>der Option aktiviert werden.   |
| Druck            | Druck ist ein Drucksensor in der Anlage<br>eingebaut, kann dieser durch Anwählen<br>der Option aktiviert werden. |
| Weg              | Ist ein Wegsensor in der Anlage<br>eingebaut, kann dieser durch Anwählen<br>der Option aktiviert werden.         |
| Messsystem Länge | Eingabe des maximalen Messbereiches des vorhandenen Wegmesssystems.                                              |
|                  |                                                                                                    |

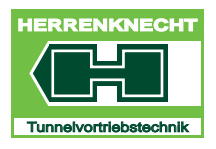

## MASKE KONFIGURATION DEHNER

NAVIGATION UND EINSTELLUNGEN

| BEZEICHNUNG            | BESCHREIBUNG                                                                                                    |
|------------------------|----------------------------------------------------------------------------------------------------|
| Messsystem Min. Weg    | Eingabe des minimalen Zylinderhubs, den<br>die Zylinder nicht unterschreiten dürfen.                                         |
| Messsystem Max. Weg    | Eingabe des maximalen Zylinderhubs,<br>den die Zylinder ausfahren sollen.                                                    |
| Zylinderkolben Anzahl  | Eingabe der Anzahl der eingebauten<br>Zylinder pro Dehnerstation (diese Angabe<br>ist erforderlich für die Kraftberechnung). |
| Zylinderkolben Durchm. | Eingabe des Durchmessers der<br>Dehnerzylinder (diese Angabe ist<br>erforderlich für die Kraftberechnung).                   |

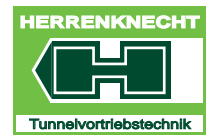

"Vortrieb", öffnet

X

0

\*\*\*\*

NAVIGATION UND EINSTELLUNGEN

# 9. Maske Parameterzentrum "Vortrieb"

| SCHALT-<br>Fläche | FUNKTION                                                                    |
|-------------------|-----------------------------------------------------------------------------|
|                   | Berühren der Schaltfläche in der Maske<br>die Maske "Vortriebszylinder"     |
| 17                | Schaltfläche in der Maske berühren:<br>Die aktuelle Maske wird geschlossen. |

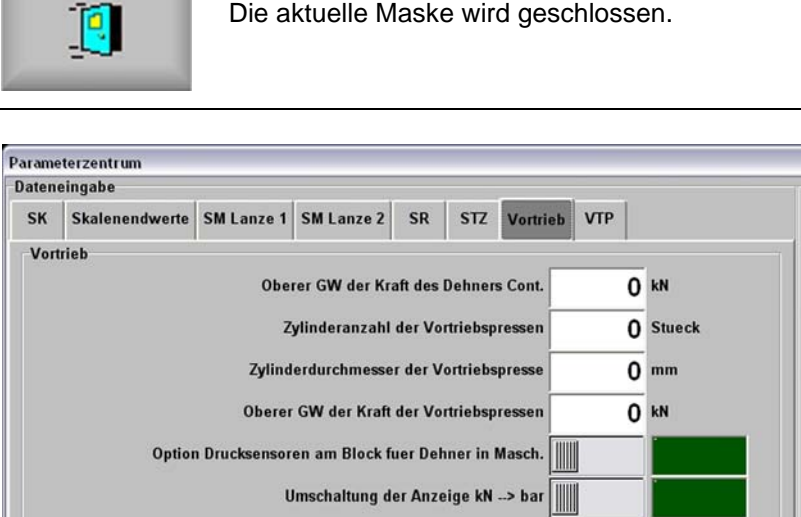

| BEZEICHNUNG                                  | BESCHREIBUNG                                                                                 |
|----------------------------------------------|----------------------------------------------------------------------------------------------|
| Oberer GW der Kraft des<br>Dehners Cont.     | Eingabefeld für den oberen Grenzwert der<br>Kraft zum Pressen der Rohre im<br>Pressenrahmen. |
| Zylinderanzahl der<br>Vortriebspressen       | Eingabefeld für die Anzahl der verwendeten Vortriebspressen.                                 |
| Zylinderdurchmessser der<br>Vortriebspressen | Eingabefeld für den Durchmesser der Kolbenfläche der Vortriebspressen.                       |

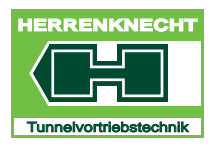

## MASKE PARAMETERZENTRUM "VORTRIEB"

NAVIGATION UND EINSTELLUNGEN

| BEZEICHNUNG                                          | BESCHREIBUNG                                                                                                    |
|------------------------------------------------------|----------------------------------------------------------------------------------------------------|
| Oberer GW der Kraft der<br>Vortriebspressen          | Eingabefeld für den oberen Grenzwert der<br>Kraft zum Vortriebspressen.                                                                 |
| Option Drucksensoren am Block<br>für Dehner Maschine | Ist nur ein Sensor am Block vorhanden,<br>kann diese Funktion durch Anwählen der<br>Option aktiviert werden.                            |
| Umschaltung der Anzeige<br>kN -> bar                 | Zwischen den Einheiten [kN] und [bar]<br>kann umgeschaltet werden. Die aktuelle<br>Einheit ist in der Startmaske "Vortrieb"<br>sichtbar |

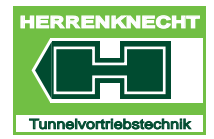

### MASKE PARAMETERZENTRUM "VORTRIEB"

NAVIGATION UND EINSTELLUNGEN

## 9.1 Parameter Vortriebszylinder VTP

#### SCHALT- FUNKTION FLÄCHE

Berühren der Schaltfläche VTP in der Maske "Parameterzentrum", öffnet die Maske "Vortriebszylinder"

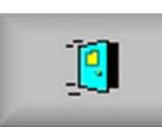

Schaltfläche in der Maske berühren: Die aktuelle Maske wird geschlossen.

| rame | terzentrum     |            |               |          |          |          |     |       |   |        |
|------|----------------|------------|---------------|----------|----------|----------|-----|-------|---|--------|
| aten | eingabe        |            |               |          |          |          | _   |       |   |        |
| SK   | Skalenendwerte | SM Lanze 1 | SM Lanze 2    | SR       | STZ      | Vortrieb | VTP |       |   | 1      |
| VTP  |                |            |               |          |          |          |     |       | 1 |        |
|      |                | Obe        | erer GW des A | rbeitsdr | ruck dei | Pmp.     |     | 0 bar |   |        |
|      |                |            |               |          |          | -        |     | 1     | 1 | entry. |
|      |                |            |               |          |          |          |     |       |   |        |
|      |                |            |               |          |          |          |     |       |   |        |
|      |                |            |               |          |          |          |     |       |   |        |
|      |                |            |               |          |          |          |     |       |   |        |
|      |                |            |               |          |          |          |     |       |   |        |
|      |                |            |               |          |          |          |     |       |   |        |
|      |                |            |               |          |          |          |     |       |   |        |
|      |                |            |               |          |          |          |     |       |   |        |
|      |                |            |               |          |          |          |     |       |   |        |
|      |                |            |               |          |          |          |     |       |   |        |
|      |                |            |               |          |          |          |     |       |   |        |
|      |                |            |               |          |          |          |     |       |   |        |
|      |                |            |               |          |          |          |     |       |   |        |
|      |                |            |               |          |          |          |     |       |   |        |
|      |                |            |               |          |          |          |     |       |   |        |

| BEZEICHNUNG                 | BESCHREIBUNG                       |
|-----------------------------|------------------------------------|
| Oberer GW des Arbeitsdrucks | Eingabe des oberen Grenzwertes des |
| der Pumpe                   | Arbeitsdrucks de Vortriebspumpe.   |

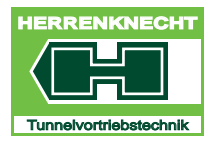

NAVIGATION UND EINSTELLUNGEN

# 10.Maske "Bentonit"

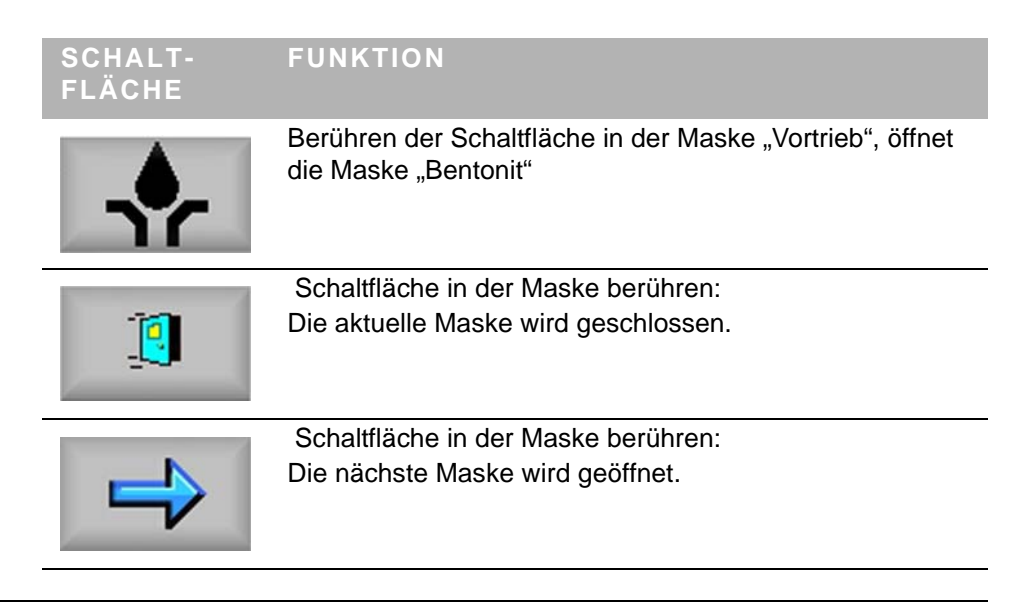

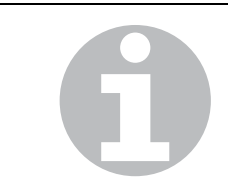

Beim Öffnen der Maske "Bentonit" werden standardmäßig die Inhalte der Maske "Normalzyklus" dargestellt.

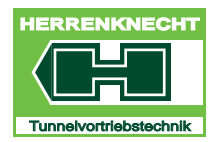

### NAVIGATION UND EINSTELLUNGEN

## 10.1 Maske "Normalzyklus"

Berühren der Schaltfläche "Normalzyklus" in der Maske "Bentonit", öffnet die Maske "Normalzyklus".

| Bentonit     |          |                                | ×   |
|--------------|----------|--------------------------------|-----|
| Datenausgabe | e        | Konfiguration                  |     |
|              |          | Normalzyklus Extrazyklus Reset | 19  |
| Nr.          | V1 V2 V3 | Umschaltung Ventile            |     |
|              | 2        | Menge 1 1                      |     |
| 0            |          | Zeit 1 0 s                     |     |
| 0            |          | Umschaltung Zyklus             |     |
| 0            |          | Soli ist<br>Menge 1 1          | 4   |
| 0            |          | Zeit 1 1 s                     | +   |
| 0            |          | Ventile 1                      | 1   |
| 0            |          | Ventil Vorw.                   | -   |
| 0            |          | Alle Vorh. Reset               |     |
| 0            |          | Mode                           | (5) |
| 0            |          | Setup Hand Auto                |     |

Maske "Bentonit", Maske "Normalzyklus"

| 1 | Anzeige Bentonitstation | 4 | Menüleiste                           |  |
|---|-------------------------|---|--------------------------------------|--|
| 2 | Anzeige Bentonitventil  | 5 | Bereich Vorwahl<br>Bentonitstationen |  |
| 3 | Bereich Konfiguration   |   |                                      |  |
|   |                         |   |                                      |  |

### 10.1.1 Bereich: Vorwahl und Konfiguration

Im Bereich "Vorwahl/Konfiguration" werden alle Ventile vorgewählt, die im laufenden Schmierzyklus aktiviert werden sollen. Dazu muss in den Modus "Setup" gewechselt werden.

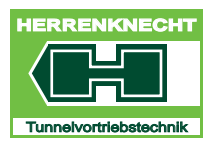

## NAVIGATION UND EINSTELLUNGEN

| BEDIEN-/<br>ANZEIGE-<br>ELEMENT | AKTIVITÄT                                                                                                    | FUNKTION                                                                                                    |
|---------------------------------|----------------------------------------------------------------------------------------------------|----------------------------------------------------------------------------------------------------|
| Setup                           | Im Bereich "Mode" die Schaltfläche<br>"Setup" berühren.                                                                         | Die Farbe der Schaltfläche "Setup"<br>wechselt von grau nach grün. Der<br>Modus "Setup" ist aktiv.               |
| Normalzyklus<br>Extrazyklus     | Schaltfläche "Normalzyklus" oder<br>"Extrazyklus" berühren.                                                                     | Die Farbe der ausgewählten<br>Schaltfläche wechselt von hellgrau nach<br>dunkelgrau.                             |
| 6                               | Die Ausbaustufen sind durch<br>Gateways gekennzeichnet.<br>Ausbaustufe 1: 1 bis 42 Statione<br>Ausbaustufe 2: 1 bis 80 Statione | die Anzahl ihrer Profibus-Dupline-<br>en = ein Profibus-Dupline-Gateway.<br>en = zwei Profibus-Dupline-Gateways. |
| 6                               | Die Auswahl der Ausbaustufe (<br>nach einem Neueinbau oder<br>muss nur einmal vorgenommen                                       | 142 Stationen oder 180 Stationen)<br>Umbau des Bentonitschmiersystems<br>werden.                                 |

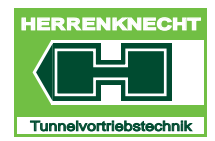

### Arbeitsmodus vorwählen

Nachdem die Vorwahl der Ventile abgeschlossen ist, werden die Arbeitsmodi der Ventile vorgewählt.

| BEDIEN-/<br>ANZEIGE-<br>ELEMENT | AKTIVITÄT                                                                            | FUNKTION                                                                                                    |  |
|---------------------------------|--------------------------------------------------------------------------------------|----------------------------------------------------------------------------------------------------|--|
| Normalzyklus                    | Schaltfläche "Normalzyklus"<br>berühren.                                             | Die Farbe der Schaltfläche<br>"Normalzyklus" wechselt von hellgrau<br>nach dunkelgrau.<br>Der Modus "Normalzyklus" ist aktiv.<br>Die Ventile, die im Normalzyklus<br>betrieben werden sollen, können<br>ausgewählt werden.         |  |
|                                 |                                                                                      | oder                                                                                                    |  |
| Extrazyklus                     | Schaltfläche "Extrazyklus" berühren.                                                 | Die Farbe der Schaltfläche<br>"Extrazyklus" wechselt von hellgrau<br>nach dunkelgrau.<br>Der Modus "Extrazyklus" ist aktiv. Die<br>Ventile, die zusätzlich im Extrazyklus<br>betrieben werden sollen, können<br>ausgewählt werden. |  |
| Hand                            | Schaltfläche "Hand" berühren.                                                        | Die Farbe der Schaltfläche "Hand"<br>wechselt von grau nach grün.<br>Der Modus "Hand" ist aktiv.                                                                                                    |  |
| -                               |                                                                                      | oder                                                                                                    |  |
| Auto                            | Schaltfläche "Auto" berühren.                                                        | Die Farbe der Schaltfläche "Auto"<br>wechselt von grau nach grün.<br>Der Modus "Automatik" ist aktiv.                                                                                                    |  |
|                                 | Vorwahl Hand                                                                         |                                                                                                    |  |
| G                               | <ul> <li>Diese Betriebsart wurde zum Testen einzelner Ventile integriert.</li> </ul> |                                                                                                    |  |
|                                 | Der Extrazyklus ist gespert                                                          |                                                                                                    |  |
|                                 | Durchflüsse und Schmierzeiten                                                        | werden weiterhin angezeigt.                                                                                                    |  |
|                                 |                                                                                      |                                                                                                    |  |

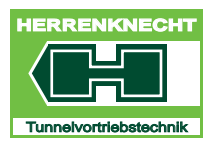

### NAVIGATION UND EINSTELLUNGEN

| BEDIEN-/<br>ANZEIGE-<br>ELEMENT | AKTIVITÄT                                                                          | FUNKTION                                                                                                    |
|---------------------------------|------------------------------------------------------------------------------------|----------------------------------------------------------------------------------------------------|
| Alle                            | Im Bereich "Ventil Vorwahl" die<br>Schaltfläche "Alle" berühren.                   | Die Farbe der Schaltfläche "Alle"<br>wechselt von grau nach grün. Die<br>Vorwahl aller Ventile ist aktiviert.                 |
|                                 | Mit dieser Auswahl können bei keine Station vorhanden) auf einf vorgewählt werden. | Rohrwechsel (Dupline-Kabel getrennt,<br>ache Weise immer alle Bentonitventile                                                 |
|                                 | Im Betrieb (Schmierzyklus) wer<br>Ventile übersprungen.                            | den nicht vorhandene Stationen und                                                                                            |
|                                 | Sollen immer alle Schmierstelle<br>einmalige Vorwahl aller Stationen               | en abgearbeitet werden, reicht eine<br>für den gesamten Vortrieb.                                                             |
| BEDIEN-/<br>ANZEIGE-<br>ELEMENT | AKTIVITÄT                                                                          | FUNKTION                                                                                                    |
| Vorh.                           | Im Bereich "Ventil Vorwahl" die<br>Schaltfläche "Vorh." berühren.                  | Die Farbe der Schaltfläche "Vorh."<br>wechselt von grau nach grün. Die<br>Vorwahl aller vorhandenen Ventile ist<br>aktiviert. |
|                                 | Mit dieser Auswahl werden alle<br>vorgewählt; nicht vorhandene Sta                 | e vorhandenen Stationen und Ventile tionen und Ventile werden abgewählt.                                                      |
| 0                               | Damit die vorhandenen Bentoni<br>Bentonit-Spannung eingeschalte                    | t-Stationen erkannt werden, muss die<br>t werden.                                                                             |
|                                 |                                                                                    |                                                                                                    |

Sollen immer alle Schmierstellen abgearbeitet werden, reicht eine einmalige Vorwahl aller vorhandenen Stationen, bis eine neue Schmierstation eingebaut wird.

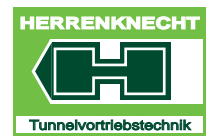

NAVIGATION UND EINSTELLUNGEN

| BEDIEN-/<br>ANZEIGE-<br>ELEMENT | ΑΚΤΙVΙΤÄΤ                                                         | FUNKTION                                                                                                    |
|---------------------------------|-------------------------------------------------------------------|----------------------------------------------------------------------------------------------------|
| Reset                           | Im Bereich "Ventil Vorwahl" die<br>Schaltfläche "Reset" berühren. | Die Farbe der Schaltfläche "Reset"<br>wechselt von grau nach grün. Alle<br>Bedingungen werden zurückgesetzt. |

Mit dieser Auswahl werden alle Bedingungen zurückgesetzt.

#### 10.1.2 Bentonitventil(e) und Station einzeln vorwählen

#### **Vorwahl Bentonitstation und Ventile**

Korrekt eingebaute und angeschlossene Bentonitstationen geben der Steuerung eine Rückmeldung, mit der festgestellt wird, dass die Station physikalisch am Bus vorhanden ist.

Ist diese Rückmeldung vorhanden, wechselt die Hintergrundfarbe dieses Feldes von grau nach gelb.

Die Bentonitstationen werden vorgewählt, indem ein oder mehrere Ventile auf den Bentonitstationen vorgewählt werden.

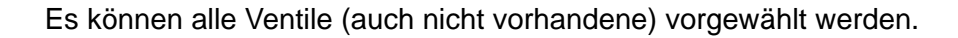

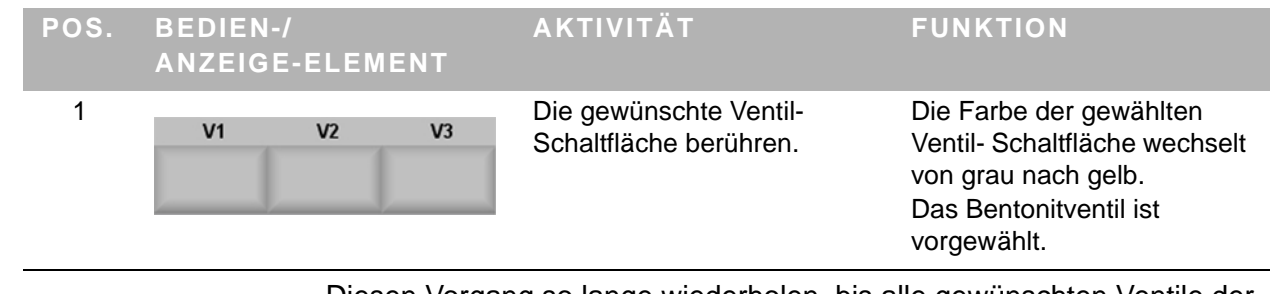

Diesen Vorgang so lange wiederholen, bis alle gewünschten Ventile der ersten 10 Stationen vorgewählt sind.

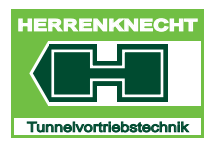

## NAVIGATION UND EINSTELLUNGEN

| POS. | BEDIEN-/<br>ANZEIGE-<br>ELEMENT | AKTIVITÄT                                                 | FUNKTION                                                                        |
|------|---------------------------------|-----------------------------------------------------------|---------------------------------------------------------------------------------|
| 2    |                                 | Im Bereich "Vorwahl" die<br>Schaltfläche "+" berühren.    | Die Zahl der angezeigten Stationen wird um 10 erhöht.                           |
|      |                                 | Im Bereich "Vorwahl" die<br>Schaltfläche berühren.        | Die Zahl der angezeigten Stationen wird um 10 verringert.                       |
|      | 1                               |                                                           |                                                                                 |
|      | - (                             |                                                           |                                                                                 |
| 3    |                                 | Gewünschte Ventile, wie in Pos. 1 beschrieben, vorwählen. | Die Farbe der gewählten Ventil-<br>Schaltfläche wechselt von grau<br>nach gelb. |
|      |                                 |                                                           | Das Bentonitventil ist vorgewählt.                                              |

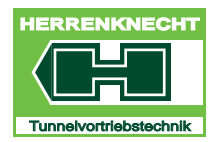

NAVIGATION UND EINSTELLUNGEN

Pos. 1 bis Pos. 3 wiederholen, bis alle gewünschten Bentonitventile und -Stationen vorgewählt sind.

| POS. | BEDIEN-/<br>ANZEIGE-<br>ELEMENT | AKTIVITÄT                                                         | FUNKTION                                  |
|------|---------------------------------|-------------------------------------------------------------------|-------------------------------------------|
|      | Setup                           | Im Bereich "Mode" die Schaltfläche<br>"Setup" berühren.           | Die Maske "Bentonit Setup" wird geöffnet. |
|      |                                 | Die erforderlichen Parameter für die Bentonitschmierung eingeben. | Der Vorgang ist beendet.                  |

Mit der Taste "Print" kann ein Bildschirmausdruck (Screenshot) erstellt werden.

#### 10.1.3 Maske "Bentonit Setup"

Nach der Aktivierung von "Setup" können die Parameter für die einzelnen Bentonitstationen und Bentonitventile in die Editierfelder eingegeben oder geändert werden. Die Maske "Setup" teilt sich in 4 Bereiche.

Mit der Taste "Print" kann ein Bildschirmausdruck (Screenshot) erstellt werden.

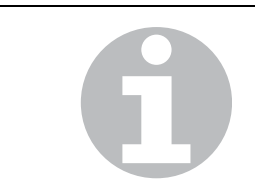

Sind im "Modus" verschiedene Auswahlfelder aktiviert (gelb hinterlegt), bestimmt der Modus die Umschaltung auf das nächste Ventil, dessen Sollwert als Erster erreicht ist.

#### **Beispiel:**

Sind Modus Menge [I] und Zeit [sek] aktiv und die Durchflussmenge kann in der vorgegebenen Zeit nicht erreicht werden, wird automatisch nach Ablauf der vorgegebenen Zeit auf das nächste Ventil weitergeschaltet.

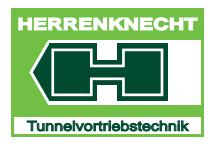

NAVIGATION UND EINSTELLUNGEN

### Festlegung der Umschaltbedingung der Ventile für einen Zyklus

| POS. | BEDIEN-/<br>ANZEIGE-ELEMENT                                  | AKTIVITÄT                                                                                                    | FUNKTION                                                                   |
|------|--------------------------------------------------------------|----------------------------------------------------------------------------------------------------|----------------------------------------------------------------------------|
|      | Umschaltung Ventile<br>Soll Ist<br>Menge 1 1 1<br>Zeit 1 0 s | Je nach Bedarf im Bereich<br>"Umschaltung Ventile" die<br>Schaltflächen "Menge" oder<br>"Zeit" berühren.<br>Es können auch beide Modi<br>gleichzeitig aktiviert werden. | Die Farbe der gewählten<br>Schaltfläche(n) wechselt von<br>grau nach gelb. |
|      |                                                              | Das Editierfeld "Soll"<br>berühren.                                                                                                    | Die Farbe des Editierfeldes<br>"Soll" wechselt von blau nach<br>weiß.      |
|      |                                                              | Den gewünschten Wert in<br>das Editierfeld "Soll"<br>eintragen und bestätigen.                                                                                          | Der eingetragene Wert ist gespeichert.                                     |

Festlegung der Umschaltbedingung für einen Zyklus

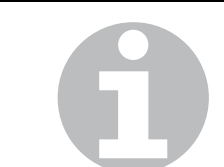

Die eingetragenen Werte gelten für alle angeschlossenen Bentonitventile, die im jeweiligen Zyklus betrieben werden. Die eingetragenen Werte bestimmen die Durchflussmenge oder

Die eingetragenen Werte bestimmen die Durchflussmenge oder Öffnungszeit eines Ventils.

| POS. BEDIEN-/<br>ANZEIGE-ELEMENT                              | AKTIVITÄT                                                                                                    | FUNKTION                                                                   |
|---------------------------------------------------------------|----------------------------------------------------------------------------------------------------|----------------------------------------------------------------------------|
| Umschaltung Zyklus<br>Soll Ist<br>Zeit 1 1 1 s<br>Ventile 1 1 | Je nach Bedarf im Bereich<br>"Umschaltung Ventile" die<br>Schaltflächen "Menge" oder<br>"Zeit" berühren.<br>Es können auch beide Modi<br>gleichzeitig aktiviert werden. | Die Farbe der gewählten<br>Schaltfläche(n) wechselt von<br>grau nach gelb. |
|                                                               | Das Editierfeld "Soll"<br>berühren.                                                                                                    | Die Farbe des Editierfeldes<br>"Soll" wechselt von blau nach<br>weiß.      |
|                                                               | Den gewünschten Wert in<br>das Editierfeld "Soll"<br>eintragen und bestätigen.                                                                                          | Der eingetragene Wert ist gespeichert.                                     |

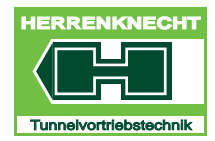

NAVIGATION UND EINSTELLUNGEN

### 10.2 Bereich : Beobachtung

Der Bentonitverbrauch wird für jedes Ventil einzeln erfasst und in [m<sup>3</sup>] angezeigt. Jeweils 3 Ventile (V1, V2, V3) sind dabei einer Bentonitstation zugeordnet. Bei zeitabhängiger Schmierung kann durch den Vergleich der einzelnen Schmiermengen festgestellt werden, ob die Schmierstellen ordnungsgemäß funktionieren. Ist die Menge eines Ventils deutlich geringer als die der benachbarten Ventile, weist dieser Zustand auf eine nicht ordnungsgemäße Funktion dieses Ventils hin. Die Schmierzeit wird eben alls für jedes Ventil einzeln erfasst und in [Minuten.Sekunden] angezeigt. Auch hier sind jeweils 3 Ventile (V1, V2, V3) einer Bentonitstation zugeordnet. Bei mengenabhängiger Schmierung kann durch den Vergleich der einzelnen Schmierzeiten festgestellt werden, ob die Schmierstellen ordnungsgemäß funktionieren. Ist die Schmierzeit eines Ventils deutlich länger als die der benachbarten Ventile, weist dieser Zustand auf eine nicht ordnungsgemäße Funktion dieses Ventils hin.

ORIGINAL

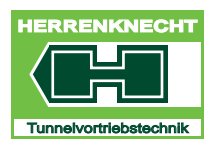

NAVIGATION UND EINSTELLUNGEN

| Bentonit |       |       |       |       |       |       | × |
|----------|-------|-------|-------|-------|-------|-------|---|
| Nr.      | V1    |       | V2    |       | V3    | 1     | 1 |
| -1       | m3    | mm.ss | m3    | mm.ss | m3    | mm.ss |   |
| 0        | 0,000 | 0,00  | 0,000 | 0,00  | 0,000 | 0,00  |   |
| 0        | 0,000 | 0,00  | 0,000 | 0,00  | 0,000 | 0,00  |   |
| 0        | 0,000 | 0,00  | 0,000 | 0,00  | 0,000 | 0,00  |   |
| 0        | 0,000 | 0,00  | 0,000 | 0,00  | 0,000 | 0,00  | 3 |
| 0        | 0,000 | 0,00  | 0,000 | 0,00  | 0,000 | 0,00  |   |
| 0        | 0,000 | 0,00  | 0,000 | 0,00  | 0,000 | 0,00  |   |
| 0        | 0,000 | 0,00  | 0,000 | 0,00  | 0,000 | 0,00  |   |
| 0        | 0,000 | 0,00  | 0,000 | 0,00  | 0,000 | 0,00  |   |
| 0        | 0,000 | 0,00  | 0,000 | 0,00  | 0,000 | 0,00  |   |
| 0        | 0,000 | 0,00  | 0,000 | 0,00  | 0,000 | 0,00  |   |

Maske "Bentonit Beobachtung"

| 1 | Anzeige Nummer aktive<br>Station | 3 | Menüleiste |
|---|----------------------------------|---|------------|
| 2 | Anzeige Ventile                  |   |            |

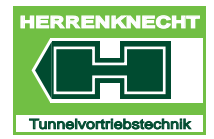

NAVIGATION UND EINSTELLUNGEN

# 11.Maske "Benonitlinie"

| SCHALT-<br>Fläche | FUNKTION                                                                                              |
|-------------------|----------------------------------------------------------------------------------------------------|
| 1                 | 1 = Linie 1 Anzeige für Bentonitstationen 1 - 42<br>2 = Linie 2 Anzeige für Bentonitstationen 43 - 80 |

## 12.Maske "Winde"

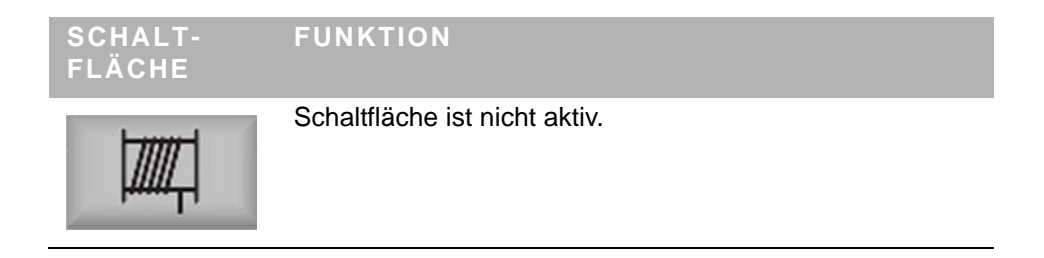

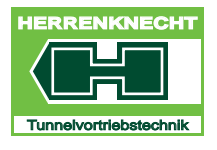

NAVIGATION UND EINSTELLUNGEN

# 13.Maske "Freigabe"

| SCHALT-<br>Fläche | AKTIVITÄT<br>FUNKTION                                                                  |
|-------------------|----------------------------------------------------------------------------------------|
|                   | Schaltfläche in der Maske "Hauptmenü" berühren. Die<br>Maske "Freigabe" wird geöffnet. |
|                   | Schaltfläche in der aktuellen Maske berühren:<br>Die aktuelle Maske wird geschlossen.  |

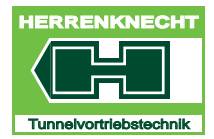

NAVIGATION UND EINSTELLUNGEN

### 13.1 Maske "Freigabe"

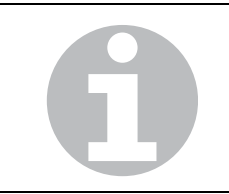

Beim Öffnen der Maske "Freigabe" werden standardmäßig die Inhalte der Maske "Seite 1" dargestellt.

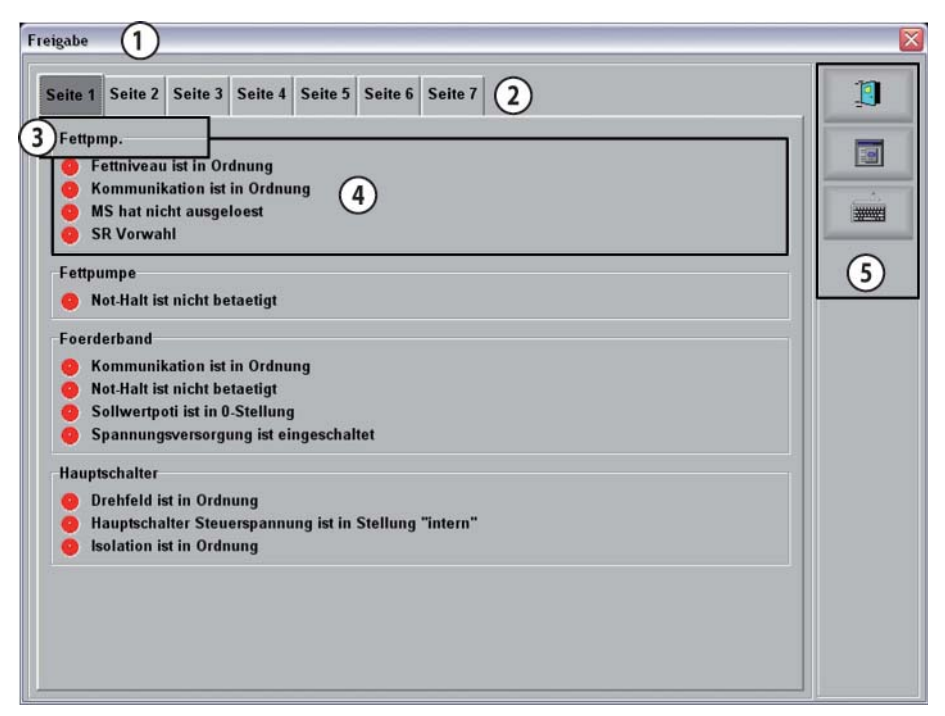

Beispiel Maske "Freigabe Seite 1"

| 1 | Titel            | 4 | Bedingungen für Funktion<br>Grün: funktionsbereit<br>Rot: nicht funktionsbereit |
|---|------------------|---|---------------------------------------------------------------------------------|
| 2 | Register         | 5 | Menü                                                                            |
| 3 | Anzeige Funktion |   |                                                                                 |

Die Seitenzahl im Register ist anlagenspezifisch. Berühren einer der Schaltflächen, öffnet die der Schaltflächen zugeordnete Seite.

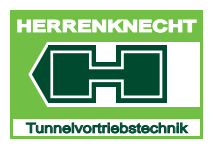

NAVIGATION UND EINSTELLUNGEN

### Seiteninhalte in tabellarischer Form

| SEITE | FUNKTION       | BEDINGUNGEN FÜR FUNKTION                                |  |  |
|-------|----------------|---------------------------------------------------------|--|--|
| 1     | Fettpumpe      | Fettniveau ist in Ordnung.                              |  |  |
|       |                | Kommunikation ist in Ordnung.                           |  |  |
|       |                | MS hat ausgelöst.                                       |  |  |
|       |                | SR Vorwahl.                                             |  |  |
|       |                | Not - Halt ist nicht betätigt.                          |  |  |
|       | Förderband     | Kommunikation ist in Ordnung.                           |  |  |
|       |                | Not - Halt ist nicht betätigt.                          |  |  |
|       |                | Sollwert Poti ist in 0 - Stellung.                      |  |  |
|       |                | Spannungsversorgung ist eingeschaltet.                  |  |  |
|       | Hauptschalter  | Drehfeld ist in Ordnung.                                |  |  |
|       |                | Hauptschalter Steuerspannung ist in Stellung "intern".  |  |  |
|       |                | Isolation ist in Ordnung.                               |  |  |
| 2     | Maschinenwinde | Bedienstelle ist ausgewählt.                            |  |  |
|       |                | Hydraulik ist in Betrieb.                               |  |  |
|       |                | Kommunikation ist in Ordnung.                           |  |  |
|       |                | Not - Halt ist nicht betätigt.                          |  |  |
|       | Schachtwinde   | Bedienstelle ist ausgewählt.                            |  |  |
|       |                | Hydraulik ist in Betrieb.                               |  |  |
|       |                | Kommunikation ist in Ordnung.                           |  |  |
|       |                | Not - Halt ist nicht betätigt.                          |  |  |
|       | Schaumlanze 01 | Kommunikation ist in Ordnung.                           |  |  |
|       |                | Motorschutzschalter der Liquidpmp. hat nicht ausgelöst. |  |  |
|       |                | Not - Halt ist nicht betätigt.                          |  |  |
|       |                | Serviceschalter ist nicht betätigt.                     |  |  |
|       |                | Spannungsversorgung ist eingeschaltet.                  |  |  |
|       |                | Türe zum Abbauraum ist geschlossen.                     |  |  |

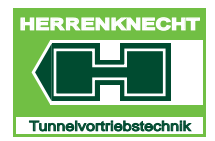

## NAVIGATION UND EINSTELLUNGEN

| SEITE | FUNKTION          | BEDINGUNGEN FÜR FUNKTION                                |  |  |
|-------|-------------------|---------------------------------------------------------|--|--|
| 3     | Schaumlanze 02    | Kommunikation ist in Ordnung.                           |  |  |
|       |                   | Motorschutzschalter der Liquidpmp. hat nicht ausgelöst. |  |  |
|       |                   | Not - Halt ist nicht betätigt.                          |  |  |
|       |                   | Serviceschalter ist nicht betätigt.                     |  |  |
|       |                   | Spannungsversorgung ist eingeschaltet.                  |  |  |
|       |                   | Türe zum Abbauraum ist geschlossen.                     |  |  |
|       | Schneckenschieber | Hydraulik Betrieb                                       |  |  |
|       |                   | Kommunikation ist in Ordnung.                           |  |  |
|       |                   | Ölniveau und Öltemperatur sind in Ordnung.              |  |  |
|       | SK Vorwahl        | Fettpumpe ist in Ordnung.                               |  |  |
|       |                   | Förderpumpe ist in Betrieb.                             |  |  |
|       |                   | Hydraulik ist in Betrieb.                               |  |  |
| 4     | SR Motor 01       | Bedienstelle ist ausgewählt.                            |  |  |
|       |                   | Kommunikation ist in Ordnung.                           |  |  |
|       |                   | MS hat nicht ausgelöst.                                 |  |  |
|       |                   | Not - Halt ist nicht betätigt.                          |  |  |
|       |                   | Ölniveau ist in Ordnung.                                |  |  |
|       |                   | Pilot der Motorzuleitung ist in Ordnung.                |  |  |
|       |                   | Serviceschalter ist nicht betätigt.                     |  |  |
|       |                   | Spannungsvers. ist in Ordnung.                          |  |  |
|       |                   | Thermistor ist in Ordnung.                              |  |  |
|       | SR Vorwahl        | Fettpumpe ist in Ordnung.                               |  |  |
|       |                   | Hydraulik ist in Betrieb.                               |  |  |
|       |                   | Kommunikation ist in Ordnung.                           |  |  |
|       |                   | Maximaldruck nicht überschritten.                       |  |  |
|       |                   | Öltemperatur ist in Ordnung.                            |  |  |
|       |                   | Sollwertpoti ist in 0 - Stellung.                       |  |  |
|       |                   | Tür zum Abbauraum ist geschlossen.                      |  |  |
|       | STZ               | Hydraulik ist in Betrieb.                               |  |  |
|       |                   | Spannungsvers.Masch. ist eingeschaltet.                 |  |  |

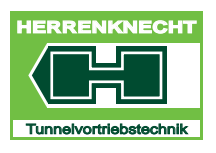

NAVIGATION UND EINSTELLUNGEN

| SEITE | FUNKTION                  | BEDINGUNGEN FÜR FUNKTION                        |  |  |  |
|-------|---------------------------|-------------------------------------------------|--|--|--|
| 5     | Vortriebspump. Motor      | Bedienstelle angewählt                          |  |  |  |
|       | 02                        | Hauptschalter ist aktiv.                        |  |  |  |
|       |                           | Kommunikation ist in Ordnung.                   |  |  |  |
|       |                           | MS hat nicht ausgelöst.                         |  |  |  |
|       |                           | Serviceschalter ist nicht betätigt.             |  |  |  |
|       |                           | Tanküberwachung ist in Ordnung.                 |  |  |  |
|       | VTP Vorwahl vor           | Druck des SR ist in Ordnung.                    |  |  |  |
|       | extern                    | Hydraulik ist in Betrieb und bereit             |  |  |  |
|       |                           | Kriechgang SR nicht aktiv                       |  |  |  |
|       |                           | Option Pipe Thruster ist nicht angewählt.       |  |  |  |
|       |                           | Serviceschalter sind nicht betätigt.            |  |  |  |
|       |                           | Sollwertpoti ist in 0 - Stellung.               |  |  |  |
|       |                           | Steuerstand hat Bedienhoheit.                   |  |  |  |
| 6     | VTP Vorwahl von<br>intern | Druck Vortriebspressen / Dehner ist in Ordnung. |  |  |  |
|       |                           | Druck des SR ist in Ordnung.                    |  |  |  |
|       |                           | Hydraulik ist in Betrieb und bereit             |  |  |  |
|       |                           | Kriechgang SR nicht aktiv                       |  |  |  |
|       |                           | Minimale Drehzahl de SR ist erreicht.           |  |  |  |
|       |                           | Serviceschalter sind nicht betätigt.            |  |  |  |
|       |                           | Sollwertpoti ist in 0 - Stellung.               |  |  |  |
| -     |                           | Steuerstand hat Bedienhoheit.                   |  |  |  |
|       | VTP Vorwahl zurück        | Hydraulik ist in Betrieb und bereit             |  |  |  |
|       | extern                    | Kriechgang SR nicht aktiv                       |  |  |  |
|       |                           | Serviceschalter sind nicht betätigt.            |  |  |  |
|       |                           | Sollwertpoti ist in 0 - Stellung.               |  |  |  |
|       |                           | Steuerstand hat Bedienhoheit.                   |  |  |  |

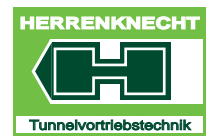

NAVIGATION UND EINSTELLUNGEN

| SEITE | FUNKTION                      | BEDINGUNGEN FÜR FUNKTION                   |
|-------|-------------------------------|--------------------------------------------|
| 7     | VTP Vorwahl zurück<br>intern. | Druck der Verspannzylinder ist in Ordnung. |
|       |                               | Druck der VTP ist in Ordnung.              |
|       |                               | Druck des SR ist in Ordnung.               |
|       |                               | Hydraulik ist in Betrieb und bereit        |
|       |                               | Kriechgang SR ist nicht aktiv.             |
|       |                               | Serviceschalter sind nicht betätigt.       |
|       |                               | Sollwertpoti ist in 0 - Stellung.          |
|       |                               | Steuerstand hat Bedienhoheit.              |

Tabelle III - 4: Liste der Notwendigen Freigaben zum Betrieb der Vortriebsanlage

| ABKÜRZUNG | BEDEUTUNG                            |
|-----------|--------------------------------------|
| SR        | Schneidrad (Abbauwerkzeug)           |
| VTP       | Vortriebspressen (Vortriebszylinder) |
| MS        | Motorschutzschalter                  |
| STZ       | Steuerzylinder                       |
| SK        | Schneckenförderer                    |

Tabelle III - 5: Liste der verwendeten Abkürzungen

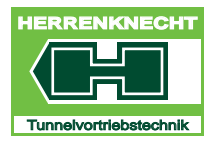

#### MASKE "MELDESYSTEM"

NAVIGATION UND EINSTELLUNGEN

# 14.Maske "Meldesystem"

| SCHALT-<br>Fläche | AKTIVITÄT                                                                                                    | FUNKTION                                                           |
|-------------------|----------------------------------------------------------------------------------------------------|--------------------------------------------------------------------|
|                   | Schaltfläche in der<br>Maske "Hauptmenü"<br>oder die in de Maske<br>Vortrieb dargestellte<br>Fehlemeldung<br>berühren | Die Maske "Meldesystem" wird geöffnet.                             |
| <u>_</u>          | Schaltfläche in der<br>Maske "Meldesystem"<br>berühren.                                                               | Die Inhalte der Masken des<br>Meldesystems werden<br>aktualisiert. |
| 1                 | Schaltfläche in der<br>Maske "Meldesystem"<br>berühren.                                                               | Die Maske "Meldesystem" wird geschlossen.                          |

Es gibt zwei Kategorien von Meldungen.

- Aktuelle Störungen: Beim Auftreten dieser Meldung blinkt die Taste "Reset" und ein Signal ertönt (Taktfrequenz: 1 Hz). Meldungen dieser Kategorie verursachen eine Reaktion des Systems (Beispiel: bei Übertemperatur werden betroffene Baugruppen ausgeschaltet).
- **Warnungen:** Beim Auftreten dieser Meldung blinkt die Taste "Reset". Meldungen dieser Kategorie sind informativ und verursachen keine Reaktion des Systems.

06.08.2011 06:51:22 Kommunikation Slave 092 Simocode VTP meldet PBF

Darstellung einer beispielhaften Fehlermeldung

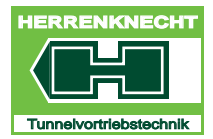

### MASKE "MELDESYSTEM"

NAVIGATION UND EINSTELLUNGEN

### 14.1 Maske "aktuell"

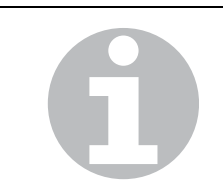

Beim Öffnen der Maske "Meldesystem" werden standardmäßig die Inhalte der Maske "Aktuell" dargestellt.

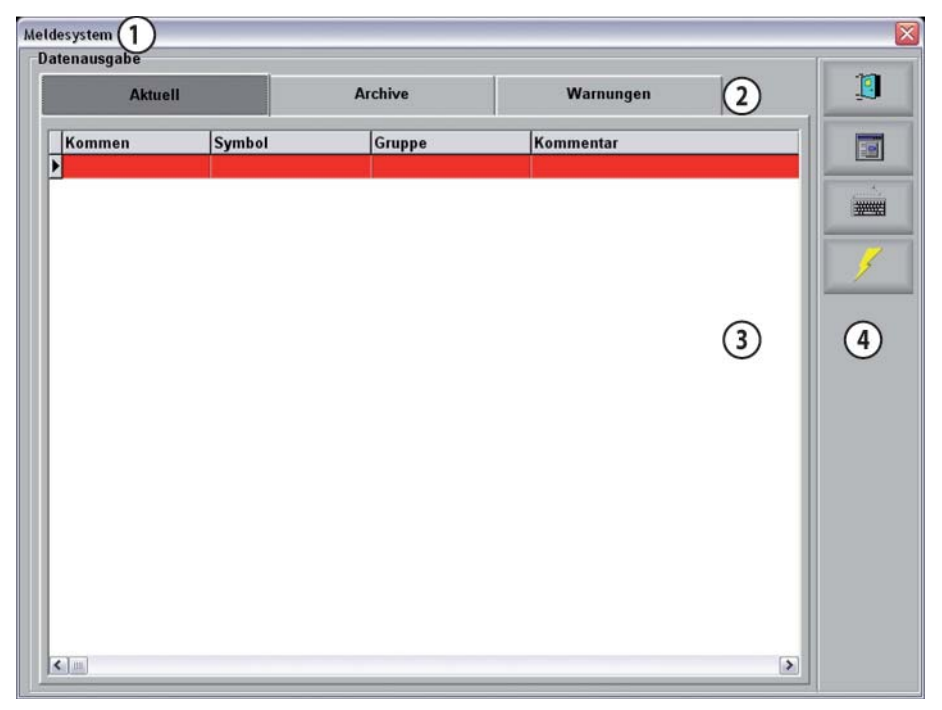

Maske "Meldesystem", Maske "Aktuell"

| 1 | Titel    | 3 | Anzeigebereich |
|---|----------|---|----------------|
| 2 | Register | 4 | Menüleiste     |

In der Maske "Aktuell" werden alle aktuellen Störungen, die an der Vortriebsanlage aufgetreten sind, rot hinterlegt angezeigt.

Diese Störungen bleiben so lange in dieser Maske, bis alle Störungen behoben wurden.

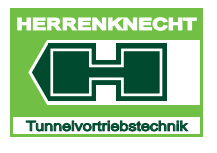

MASKE "MELDESYSTEM" NAVIGATION UND EINSTELLUNGEN

## 14.2 Maske "Warnungen"

Berühren der Schaltfläche "Warnungen" in der Maske "Meldesystem", öffnet die Maske "Warnungen".

| Aktue  | I      | Archive | Warnungen | 2   |    |
|--------|--------|---------|-----------|-----|----|
| Kommen | Symbol | Gruppe  | Kommentar |     |    |
|        |        |         |           |     |    |
|        |        |         |           |     | 3  |
|        |        |         |           | (3) | (4 |
|        |        |         |           | Ŭ   | Ŭ  |
|        |        |         |           |     |    |
|        |        |         |           |     |    |
|        |        |         |           |     |    |
|        |        |         |           |     |    |

Maske "Meldesystem", Maske "Warnungen"

| 1 | Titel    | 3 | Anzeigebereich |
|---|----------|---|----------------|
| 2 | Register | 4 | Menüleiste     |

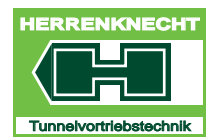

### MASKE "MELDESYSTEM"

NAVIGATION UND EINSTELLUNGEN

## 14.3 Maske "Archive"

Berühren der Schaltfläche "Archive" in der Maske "Meldesystem", öffnet die Maske "Archive".

| desystem (1)<br>atenausgabe |       |         |           |           | 1 |
|-----------------------------|-------|---------|-----------|-----------|---|
| Aktue                       |       | Archive | Warnungen | 2         | 1 |
| Kommen                      | Gehen | Symbol  | Gruppe    | Kommentar |   |
| 4                           |       |         |           |           |   |
|                             |       |         |           |           | 4 |
|                             |       |         |           | 3         | 4 |
|                             |       |         |           | Ũ         |   |
|                             |       |         |           |           |   |
|                             |       |         |           |           |   |
|                             |       |         |           |           |   |
| * Inv.                      |       |         |           |           |   |

Maske "Meldesystem", Maske "Archive"

| 1 | Titel    | 3 | Anzeigebereich |
|---|----------|---|----------------|
| 2 | Register | 4 | Menüleiste     |

Im Archiv sind alle Störungen und Warnungen enthalten, die bereits behoben wurden oder nicht mehr anstehen.

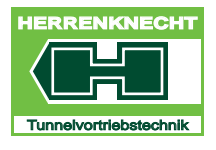

# 15.Maske "Drehzahl Abgleich"

| SCHALT-<br>Fläche | AKTIVITÄT<br>FUNKTION                                                                          |
|-------------------|------------------------------------------------------------------------------------------------|
|                   | Berühren der Schaltfläche im "Hauptmenü" öffnet die Maske "Drehzahl Abgleich".                 |
|                   | Berühren der Schaltfläche speichert die eingegebenen<br>Werte.                                 |
|                   | Berühren der Schaltfläche schließt das erste Register und zeigt das nächste Register.          |
| •                 | Berühren der Schaltfläche schließt das letzte Register und zeigt das erste Register wieder an. |
| <u>i</u>          | Schaltfläche in der Maske berühren.<br>Die aktuelle Maske wird geschlossen.                    |

## 15.1 Maske "Abgleich min. Werte", "Abgleich max. Werte"

Beim Öffnen der Maske "SR Drehzahl Abgleich" werden standardmäßig die Inhalte der Maske "Abgleich min. Werte" dargestellt.

Die Masken "Abgleich min. Werte" und "Abgleich max. Werte" sind in Aufbau und Funktion identisch. Beispielhaft ist die Maske "Abgleich Min. Werte" dargestellt und erklärt.

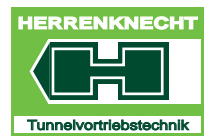

### MASKE "DREHZAHL ABGLEICH"

NAVIGATION UND EINSTELLUNGEN

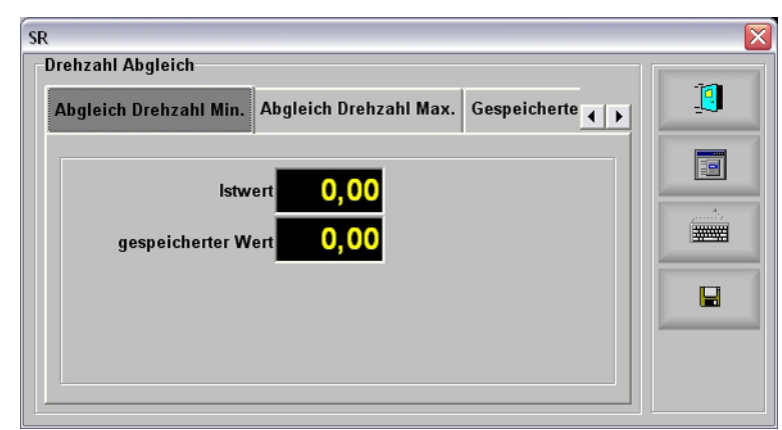

Maske "SR Drehzahl Abgleich, Abgleich min. Werte"

| BEZEICHNUNG        | BESCHREIBUNG                                        |
|--------------------|-----------------------------------------------------|
| Istwert            | Anzeige des aktuellen Wertes vom<br>Drehzahlsensor. |
| Gespeicherter Wert | Anzeige des gespeicherten Istwertes.                |

## 15.2 Maske "Gespeicherte Werte"

Berühren der Schaltfläche "Gespeicherte Werte" in der Maske "SR Drehzahl Abgleich", öffnet die Maske "Gespeicherte Werte".

| renzani Abgleich                         |  |
|------------------------------------------|--|
| Augreich Dreitzahl max. Gespeichene wene |  |
| Min. gespeicherter Wert 0.00             |  |
|                                          |  |
| Max. gespeicherter Wert 0,00             |  |
|                                          |  |
|                                          |  |

Maske "SR Drehzahl Abgleich, Gespeicherte Werte"

| BEZEICHNUNG             | BESCHREIBUNG                                                                    |
|-------------------------|---------------------------------------------------------------------------------|
| Min. gespeicherter Wert | Anzeige des gespeicherten Min Wertes. Der<br>Wert kann manuell geändert werden. |

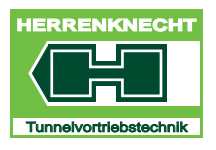

### MASKE "ZYLINDERWEGE ABGLEICH"

NAVIGATION UND EINSTELLUNGEN

BEZEICHNUNG BESCHREIBUNG Max. gespeicherter Anzeige des gespeic Wert Wert kann manuell ge

Anzeige des gespeicherten Max. -Wertes. Der Wert kann manuell geändert werden.

## 16.Maske "Zylinderwege Abgleich"

| SCHALT-<br>Fläche | AKTIVITÄT<br>FUNKTION                                                                          |
|-------------------|------------------------------------------------------------------------------------------------|
| ¢<br>P            | Berühren der Schaltfläche im Hauptmenü", öffnet die Maske "Drehzahlabgleich".                  |
|                   | Berühren der Schaltfläche speichert die eingegebenen<br>Werte.                                 |
| Þ                 | Berühren der Schaltfläche schließt das erste Register und zeigt das nächste Register.          |
| •                 | Berühren der Schaltfläche schließt das letzte Register und zeigt das erste Register wieder an. |
| <u>[]</u>         | Schaltfläche in der Maske berühren.<br>Die aktuelle Maske wird geschlossen.                    |

## 16.1 Maske "Abgleich min. Werte", "Abgleich max. Werte"

Beim Öffnen der Maske "STZ Zylinderwege Abgleich" werden standardmäßig die Inhalte der Maske "Abgleich min. Werte" dargestellt. Die Masken "Abgleich min. Werte" und "Abgleich max. Werte" sind in Aufbau und Funktion identisch. Beispielhaft ist die Maske "Abgleich min. Werte" dargestellt und erklärt.

Beispielhafte Darstellung der Masken mit 3 Steuerzylindern. Die Anzahl der in den Masken dargestellten Steuerzylinder ist abhängig von der Anzahl der eingebauten Steuerzylinder mit Wegmessung.

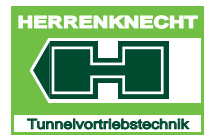

### MASKE "ZYLINDERWEGE ABGLEICH"

NAVIGATION UND EINSTELLUNGEN

Maske "STZ Zylinderwege Abgleich, Abgleich min. Werte"

| BEZEICHNUNG        | BESCHREIBUNG                                            |
|--------------------|---------------------------------------------------------|
| Istwert            | Anzeige des aktuellen Wertes vom Wegmesssensor in [mA]. |
| Gespeicherter Wert | Anzeige des gespeicherten Istwertes.                    |

### 16.1.1 Maske "Gespeicherte Werte"

Berühren der Schaltfläche "Gespeicherte Werte" in der Maske "STZ Zylinderwege Abgleich", öffnet die Maske "Gespeicherte Werte".

| Abaleich STZ ausgefahren G                                                                                                    | espeicherte | Werte |      |    | 0 |
|----------------------------------------------------------------------------------------------------|-------------|-------|------|----|---|
| - Josephan - Contraction - Contraction - Con | operation   |       |      |    |   |
| Min. geoneisherter Wert                                                                                                    |             | 0.00  | mA   |    |   |
| with gespercherter wert                                                                                                    |             | 0,00  | IIIA |    |   |
| Max. gespeicherter Wert                                                                                                    |             | 0,00  | mA   |    |   |
| Min. gespeicherter Wert                                                                                                    | 0,00        |       | 0,00 | mA |   |
| Man, and sick and a Want                                                                                                    | 0.00        |       | 0.00 |    |   |
| max. gespeicherter wert                                                                                                    | 0,00        |       | 0,00 | mA |   |

Maske "STZ Zylinderwege Abgleich, Gespeicherte Werte"

| BEZEICHNUNG             | BESCHREIBUNG                                                                 |
|-------------------------|------------------------------------------------------------------------------|
| Min. gespeicherter Wert | Anzeige des gespeicherten Min Wertes. Der Wert kann manuell geändert werden. |
|                         |                                                                              |

ORIGINAL
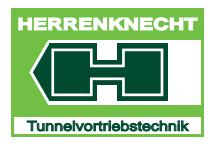

### MASKE "ZYLINDERWEGE ABGLEICH"

NAVIGATION UND EINSTELLUNGEN

### BEZEICHNUNG

#### BESCHREIBUNG

Max. gespeicherter Wert Anzeige des gespeicherten Max. - Wertes. Der Wert kann manuell geändert werden.

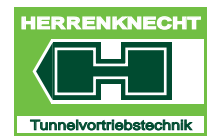

#### MASKE "SCHAUMLANZE 1"

NAVIGATION UND EINSTELLUNGEN

## 17.Maske "Schaumlanze 1"

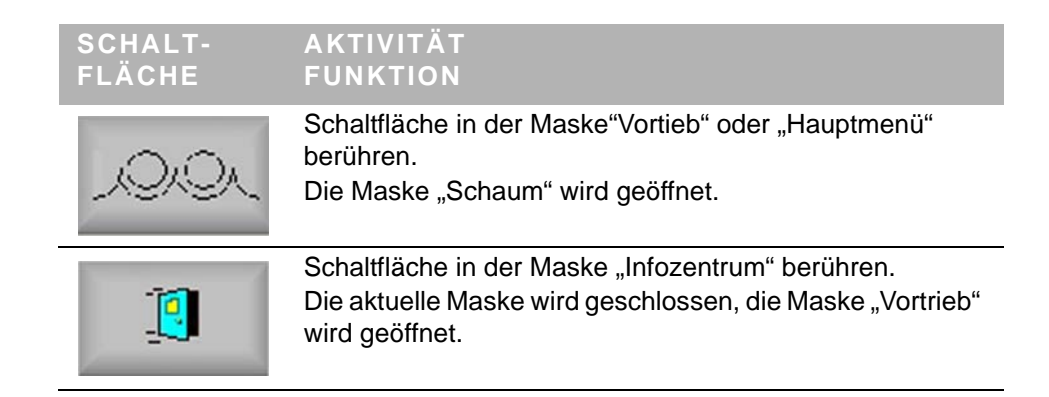

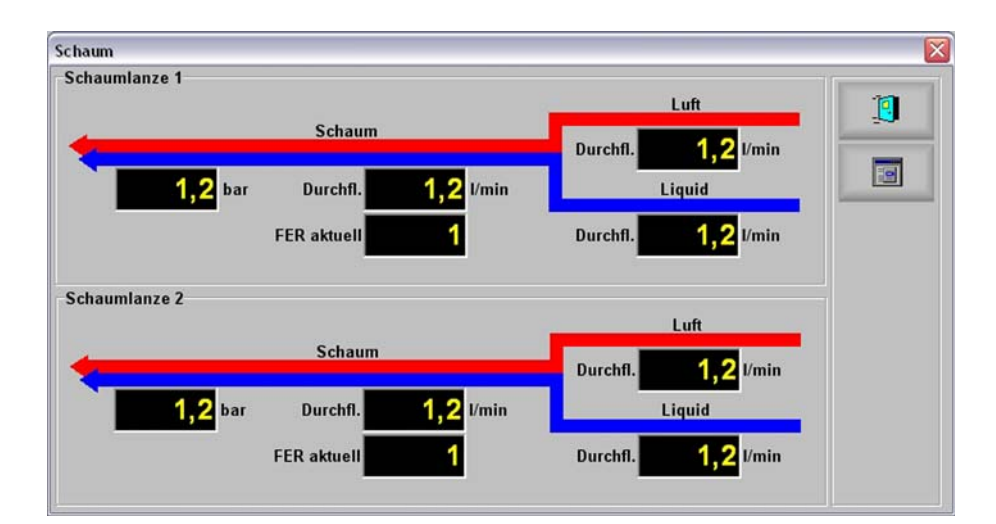

Maske "Infozentrum Schaumlanze"

| BEZEICHNUNG        | BESCHREIBUNG                                |
|--------------------|---------------------------------------------|
| Druck Liquidzulauf | Anzeige des Drucks des Liquidzulaufs in bar |

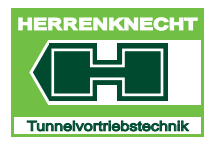

### MASKE "STROM"

NAVIGATION UND EINSTELLUNGEN

# 18.Maske "Strom"

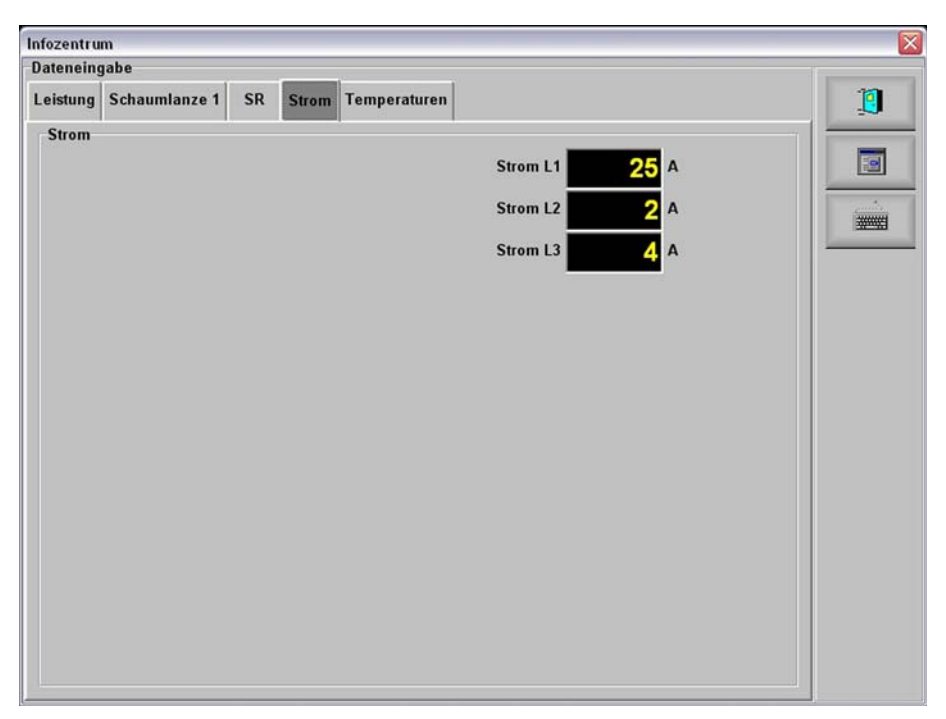

Maske "Infozentrum Strom"

| BEZEICHNUNG | BESCHREIBUNG                         |
|-------------|--------------------------------------|
| Strom L 1   | Anzeige der Stromaufnahmen L 1 in A  |
| Strom L 2   | Anzeige der Stromaufnahmen L 2 in A. |
| Strom L 3   | Anzeige der Stromaufnahmen L 3 in A  |

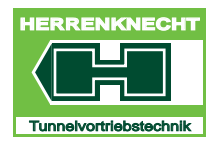

#### MASKE "TEMPERATUREN"

NAVIGATION UND EINSTELLUNGEN

# 19.Maske "Temperaturen"

Berühren der Schaltfläche "Temperaturen" in der Maske "Infozentrum", öffnet die Maske "Temperaturen".

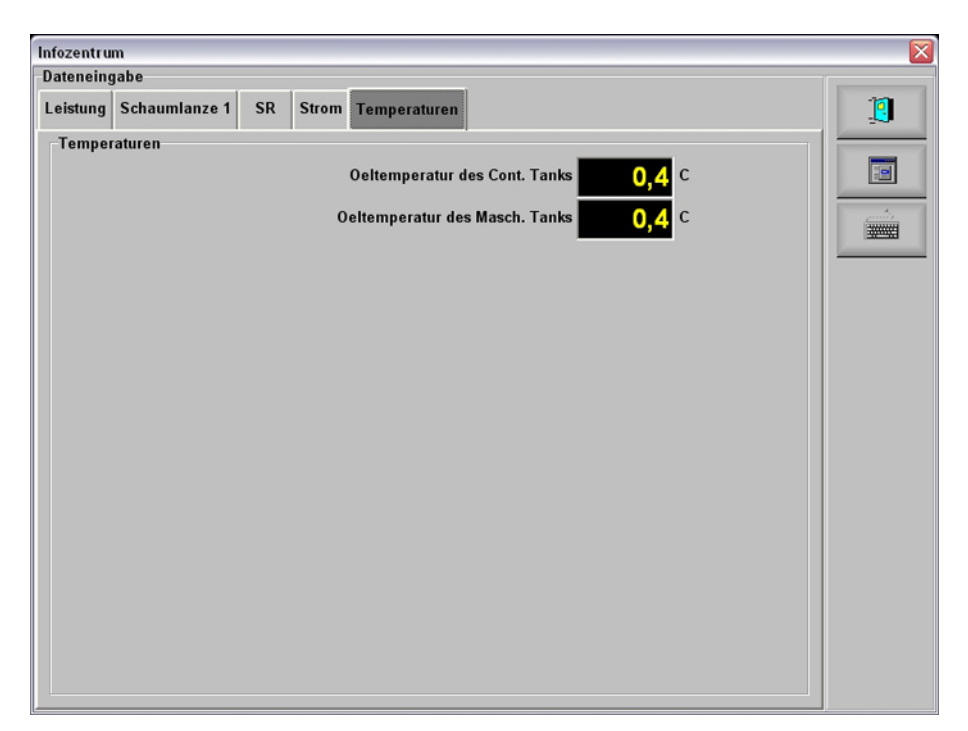

Maske "Infozentrum Temperaturen"

| BEZEICHNUNG                          | BESCHREIBUNG                                                        |
|--------------------------------------|---------------------------------------------------------------------|
| Öltemperatur des Container-Tanks     | Anzeige der aktuellen Temperatur im<br>Öltank des Containers in °C. |
| Öltemperatur des Maschinen-<br>Tanks | Anzeige der aktuellen Temperatur vom Tank der Maschine °C.          |

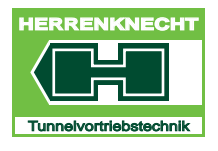

# 20.Sprachauswahl

### 20.1 Sprachen zur Auswahl

| 1. Deutsch     | 4. Italienisch | 7. Türkisch      |
|----------------|----------------|------------------|
| 2.Englisch     | 5. Russisch    | 8. Spanisch      |
| 3. Französisch | 6. Chinesisch  | 9. Portugiesisch |
|                |                |                  |

Tabelle III - 6: Liste vorhandener Sprachen

Für jede installierte Bedienersprache wird die dazugehörige Flagge im Menü "Sprache" angezeigt.

### 20.2 Sprache auswählen

#### Vorgehensweise:

- 1. Berühren des Flaggensymbols im "Hauptmenü" öffnet das Menü Sprache.
- 2. Durch Berühren der entsprechenden Flagge wird die Visualisierung auf die ausgewählte Sprache umgeschaltet.
- 3. Schaltfläche "VERLASSEN" antippen und das Menü Sprache verlassen.
  - ⇒ Die gewünschte Bedienersprache ist umgestellt und wird durch die entsprechende Flagge im Hauptmenü angezeigt.

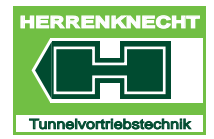

NAVIGATION UND EINSTELLUNGEN

## 21.Maske "Tastatur"

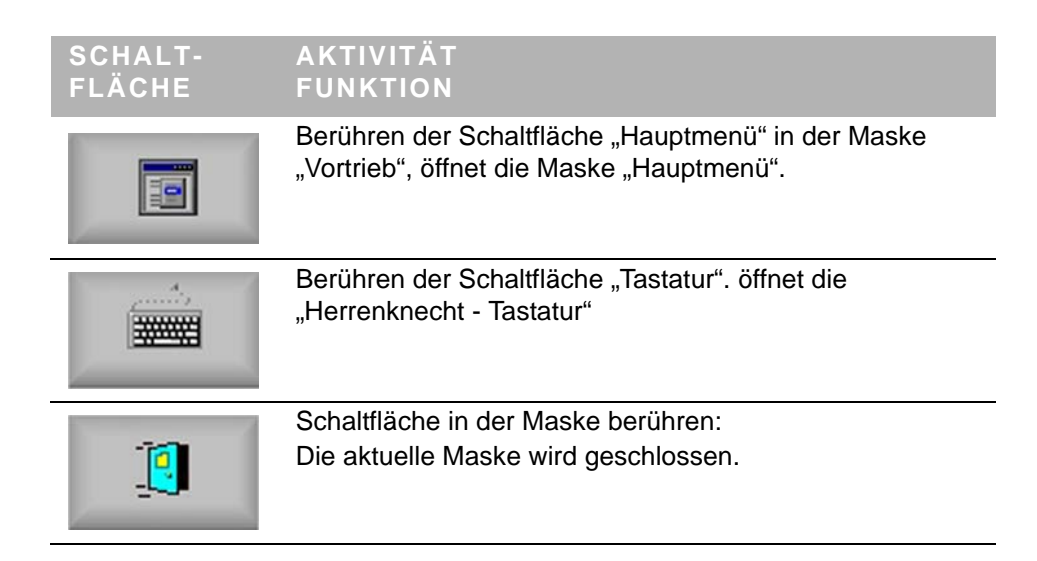

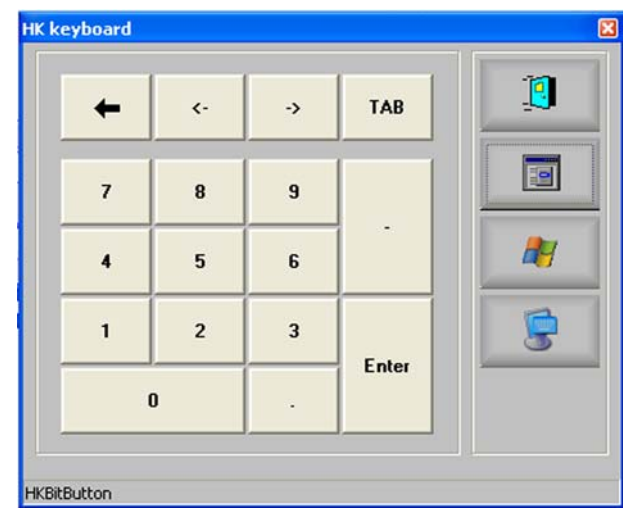

Grafik HK - Tastatur

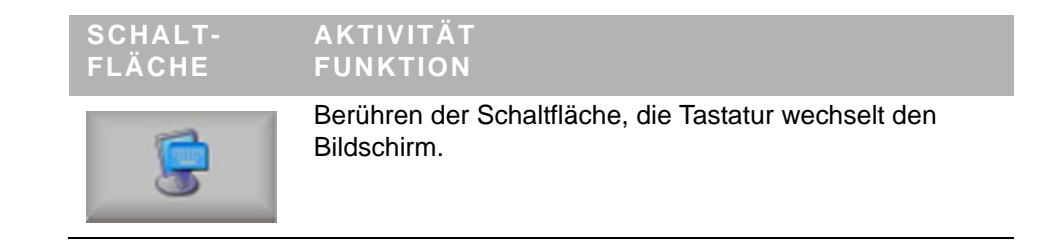

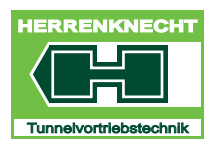

## MASKE "TASTATUR"

NAVIGATION UND EINSTELLUNGEN

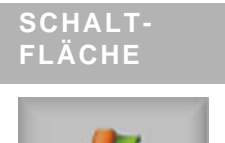

#### AKTIVITÄT FUNKTION

27

Berühren der Schaltfläche, öffnet die Windows - Tastatur die Tastatur wechselt den Bildschirm.

| 💻 Bi  | ld | sc | hir  | mt | as  | tat  | ur   | p)   |     |   |   |   |   |    |   |    |     |   |     |     |    |    |        |     |     |               |     | E |   | X   |
|-------|----|----|------|----|-----|------|------|------|-----|---|---|---|---|----|---|----|-----|---|-----|-----|----|----|--------|-----|-----|---------------|-----|---|---|-----|
| Datei | Ī  | as | tatu | ır | Eir | nste | llur | nger | n j | 2 |   |   |   |    |   |    |     |   |     |     |    |    |        |     |     |               |     |   |   |     |
| esc   |    |    | F1   | I  | -2  | F    | 3    | F4   | J   | F | 5 | F | 6 | F7 | I | F8 |     | F | 9   | F1  | 10 | F1 | 11 F12 | psc | slk | brk           |     |   |   |     |
|       | 1  | Ι  | 2    | Γ  | 3   | 4    | 1    | 5    | Ι   | 6 | 7 | I | 8 | Γ  | 9 |    | 0   | e | 5   |     | I  |    | bksp   | ins | hm  | pup           | nlk | 7 | • | -   |
| tab   | Ι  | q  | Ι    | w  | I   | е    |      | r I  | t   | I | z | u | ١ | i  | Ι | 0  |     | р | i   | i ] | +  |    | #      | del | end | pdn           | 7   | 8 | 9 |     |
| loc   | k  | I  | а    | Γ  | s   | 6    | ł    | f    | Τ   | g | ł |   | i | Γ  | k | Γ  | L   | ò | j I | ä   | Ι  | 1  | ent    |     |     |               | 4   | 5 | 6 | +   |
| st    | ft |    |      | y  | ;   | ×    | c    | -    | ۷   | ł | , | n | Ι | m  |   |    |     | Ι | •   | Ι   |    | s  | hft    |     | Î   |               | 1   | 2 | 3 |     |
| ctrl  |    | 2  |      | al | t   |      |      |      |     |   |   |   |   |    |   |    | all |   | -   |     | E  |    | ctrl   | -   | Ļ   | $\rightarrow$ |     | D | 1 | ent |

Grafik Windows - Tastatur

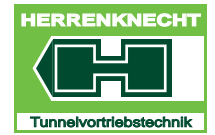

# MASKE "TASTATUR"

NAVIGATION UND EINSTELLUNGEN